### **ABB** Drives

### Installation and Start-up Guide

DeviceNet Adapter Module NDNA-02

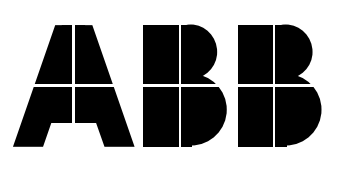

## DeviceNet Adapter Module NDNA-02

Installation and Start-up Guide

3AFY 58919829 R0325 REV B EFFECTIVE: 1.10.2001

© 2001 ABB Industry Oy. All Rights Reserved.

# Safety Instructions

| Overview           | This chapter states the safety instructions that must be followed when<br>installing and operating the NDNA-02 DeviceNet Adapter Module.<br>The material in this chapter must be studied before attempting any<br>work on, or with, the unit.                                                                                                    |
|--------------------|----------------------------------------------------------------------------------------------------|
| Warnings and Notes | This manual distinguishes two sorts of safety instructions. Warnings<br>are used to inform of conditions which can, if proper steps are not<br>taken, lead to a serious fault condition, physical injury and death. Notes<br>are used when the reader is required to pay special attention or when<br>there is additional information available on the subject. Notes are less<br>crucial than Warnings, but should not be disregarded. |
| Warnings           | Readers are informed of situations that can result in serious physical injury and/or serious damage to equipment with the following symbols:                                                                                                    |

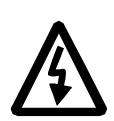

**Dangerous Voltage Warning**: warns of situations in which a high voltage can cause physical injury and/or damage equipment. The text next to this symbol describes ways to avoid the danger.

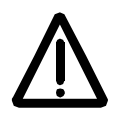

**General Warning:** warns of situations which can cause physical injury and/or damage equipment by means other than electrical. The text next to this symbol describes ways to avoid the danger.

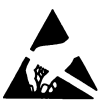

**Electrostatic Discharge Warning:** warns of situations in which an electrostatic discharge can damage equipment. The text next to this symbol describes ways to avoid the danger.

- *Notes* Readers are notified of the need for special attention or additional information available on the subject with the following symbols:
  - **CAUTION!** Caution aims to draw special attention to a particular issue.

*Note:* Note gives additional information or points out more information available on the subject.

#### General Safety Instructions

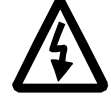

**WARNING!** All electrical installation and maintenance work on the drive should be carried out by qualified electricians.

The drive and adjoining equipment must be properly earthed.

Do not attempt any work on a powered drive. After switching off the mains, always allow the intermediate circuit capacitors 5 minutes to discharge before working on the frequency converter, the motor or the motor cable. It is good practice to check (with a voltage indicating instrument) that the drive is in fact discharged before beginning work.

The motor cable terminals of the drive are at a dangerously high voltage when mains power is applied, regardless of motor operation.

There can be dangerous voltages inside the drive from external control circuits even when the drive mains power is shut off. Exercise appropriate care when working with the unit. Neglecting these instructions can cause physical injury and death.

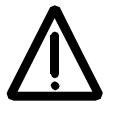

**WARNING!** There are several automatic reset functions in the drive. If selected, they reset the unit and resume operation after a fault. These functions should not be selected if other equipment is not compatible with this kind of operation, or dangerous situations can be caused by such action.

More Warnings and Notes are printed at appropriate instances along the text.

#### Safety Instructions

| Overview                    | . iii |
|-----------------------------|-------|
| Warnings and Notes          | . iii |
| General Safety Instructions | . iv  |

#### Table of Contents

#### Chapter 1 – Introduction to This Guide

| Overview                       | 1-1 |
|--------------------------------|-----|
| Intended Audience              | 1-1 |
| What This Guide Contains       | 1-1 |
| Conventions Used in This Guide | 1-2 |

#### Chapter 2 – Overview

| Overview                               | 2-1 |
|----------------------------------------|-----|
| DeviceNet Bus Topology                 | 2-1 |
| The NDNA-02 DeviceNet Adapter Module 2 | 2-2 |
| Compatibility                          | 2-3 |
| Delivery Check                         | 2-3 |
| Warranty and Liability Information     | 2-3 |

#### Chapter 3 – Mechanical Installation

| Overview                   | 3-1 |
|----------------------------|-----|
| Mounting Outside the Drive | 3-1 |
| Mounting Inside the Drive  | 3-2 |

#### Chapter 4 – Electrical Installation

| Dverview                     | 4-1 |
|------------------------------|-----|
| General Cabling Instructions | 4-1 |
| Earthing the Module          | 4-1 |
| DIP Switch Settings          | 4-2 |
| NDNA-02 Connections          | 4-5 |
| Drive Connection             | 4-5 |
| DeviceNet Connection         | 4-6 |

#### Chapter 5 – Programming

| Overview                            | 5-1 |
|-------------------------------------|-----|
| Configuring the System              | 5-1 |
| DeviceNet Connection Configuration. | 5-1 |
| Control Locations.                  | 5-1 |

#### Chapter 6 – Communication

| Overview                                 | 6-1 |
|------------------------------------------|-----|
| Introduction to DeviceNet                | 6-1 |
| Object Modelling and Functional Profiles | 6-1 |
| Assembly Object                          | 6-1 |
| Parameter Handling                       | 6-6 |
| EDS Files                                | 6-6 |
| Editing EDS Files.                       | 6-7 |

#### Chapter 7 – Fault Tracing

| Dverview                  | 7-1 |
|---------------------------|-----|
| NDNA-02 Status Codes      | 7-1 |
| Status LEDs               | 7-2 |
| nstallation Problems      | 7-3 |
| Drive Setup               | 7-3 |
| PLC Programming           | 7-3 |
| Scanner Fault Indications | 7-3 |

#### Appendix A – Technical Data

| DDCS Link     | A-1 |
|---------------|-----|
| Fieldbus Link | A-2 |
| NDNA-02       | A-3 |

#### Appendix B – Ambient Conditions

| Ambient Conditions, | Operation      | B-1 |
|---------------------|----------------|-----|
| Ambient Conditions, | Storage        | B-1 |
| Ambient Conditions, | Transportation | B-1 |

### Appendix C – Statement of Compliance

| Overview                    | This chapter contains a description of the <i>Installation and Start-up Guide</i> for the NDNA-02 DeviceNet Adapter Module.                                                                                                    |
|-----------------------------|----------------------------------------------------------------------------------------------------|
| Intended Audience           | The Guide is intended for the people who are responsible for installing, commissioning and using a DeviceNet Adapter Module with an ABB drive. The reader is expected to have a basic knowledge of electrical fundamentals, electrical wiring practices, the drive, the use of the drive control panel, and the DeviceNet protocol. |
| What This Guide<br>Contains | The installation and start-up of the NDNA-02 DeviceNet Adapter Module are introduced in this Guide.                                                                                                    |
|                             | It is assumed that the drive is installed and ready to operate before<br>starting the installation of the adapter module. For more information on<br>the installation and start-up procedures of the drive, please refer to its<br>user documentation.                                                                              |
|                             | <b>Safety Instructions</b> are featured in the first few pages of this Guide.<br>Safety Instructions describe the formats for various warnings and<br>notations used within this Guide. This chapter also states the safety<br>instructions which apply to the installation and operation of the<br>NDNA-02 Module.                 |
|                             | <i>Chapter 1 – Introduction to This Guide</i> contains a short description of the Guide.                                                                                                    |
|                             | <b>Chapter 2 – Overview</b> contains a short description of the DeviceNet protocol and the NDNA-02 DeviceNet Adapter Module, a delivery checklist, and information on the manufacturer's warranty.                                                                                                    |
|                             | <i>Chapter 3 – Mechanical Installation</i> contains placing and mounting instructions for the module.                                                                                                    |
|                             | <i>Chapter 4 – Electrical Installation</i> contains wiring, bus termination, DIP setting and earthing instructions.                                                                                                    |
|                             | <i>Chapter 5 – Programming</i> explains how to program the drive before the communication through the adapter module can be started.                                                                                                    |
|                             | <b>Chapter 6 – Communication</b> contains a description of the DeviceNet functionality supported by the NDNA-02. This chapter also explains how to configure the Scanner.                                                                                                    |
|                             | <b>Chapter 7 – Fault Tracing</b> describes how to fault diagnose the DeviceNet connection during installation, commissioning, and normal operation.                                                                                                    |

Appendix A contains Technical Data.

**Appendix B** contains a specification of the ambient conditions allowed during transportation, storage and use of the NDNA-02.

Appendix C contains a Statement of Compliance.

| Conventions Used in<br>This Guide |                                                                                                    |
|-----------------------------------|----------------------------------------------------------------------------------------------------|
| Bit-Strobe Message                | The Bit-Strobe Command is an I/O Message that is transmitted by the<br>Master. A Bit-Strobe Command Message has multi-cast capabilities.<br>Multiple Slaves can receive and react to the same Bit-Strobe<br>Command (multi-cast capabilities). The Bit-Strobe Response is an I/O<br>Message that a Slave transmits back to the Master when the Bit-Strobe<br>Command is received.                                                   |
| Change of State/Cyclic<br>Message | The Change of State/Cyclic Message is transmitted by either the<br>Master or the Slave. A Change of State/Cyclic Message is directed<br>towards a single specific node (point-to-point). An Acknowledge<br>Message may be returned in response to this message.                                                                                                    |
| Communication Module              | Communication Module is a name for a device (e.g. a fieldbus adapter) through which the drive is connected to an external serial communication network (e.g. a fieldbus). The communication with the communication module is activated with a drive parameter.                                                                                                    |
| Data Sets and<br>Data Words       | Data sets are clusters of data sent through the DDCS link between the NDNA-02 Adapter Module and the drive. Each data set consists of three 16-bit words, ie. data words. The Control Word (sometimes called the Command Word) and the Status Word, References and Actual Values (see <i>Chapter 6</i> ) are types of data words; the contents of some data words are user-definable. For information, see the drive documentation. |
| EDS File                          | The Electronic Data Sheet (EDS) file identifies the properties of the device to the DeviceNet Scanner. Each type of drive and application program requires its own EDS file.                                                                                                    |
| Input                             | In the ODVA DeviceNet specification the word 'input' is used to describe data flow from a device into to the network. In this manual, however, the word 'input' is used to describe data flow to a device such as the NDNA-02.                                                                                                    |
| I/O Assembly Selection            | Smart networked devices (like the NDNA-02) can produce and/or<br>consume more than one I/O value. Typically, they will produce and/or<br>consume one or more I/O value, as well as status and diagnostic<br>information. Each piece of data communicated by a device is<br>represented by an attribute of one of the device's internal objects.                                                                                     |
|                                   | Communicating multiple pieces of data (attributes) across a single I/O connection requires that the attributes be grouped or assembled together into a single block.                                                                                                    |

- MAC ID Every node on DeviceNet network has to have a unique identifier. This node number is called MAC ID on device net (Media Access Control ID).
- NDNA-02 DeviceNetThe NDNA-02 Adapter Module is one of the optional fieldbus adapterAdapter Modulemodules available for ABB drives. The NDNA-02 is a device through<br/>which an ABB drive is connected to a DeviceNet serial communication<br/>bus.
  - ODVA ODVA stands for Open DeviceNet Vendor Association. ODVA is an independent organisation that promotes interoperativity between different manufacturers DeviceNet products. ABB is an Associate Member at the ODVA.
  - *Output* In the ODVA DeviceNet specification the word 'output' is used to describe data flow from the network into a device. In this manual, however, the word 'output' is used to describe data flow from a device such as the NDNA-02.
  - Parameter A parameter is an operating instruction for the drive. Parameters can be read and programmed with the drive control panel, or through the NDNA-02 Module.
  - *Poll Message* Most of the DeviceNet Scanners and NDNA-02 V2.x support 3 different data services. These are Poll, Bit-Strobe and Change of State/Cyclic messages.

The Poll Command is an I/O Message that is transmitted by the Master. A Poll Command is directed towards a single, specific Slave (point-topoint, NDNA-02 always acts as a Slave). A Master must transmit a separate Poll Command Message for each one of its Slaves that is to be polled. The Poll Response is an I/O Message that a Slave transmits back to the Master when the Poll Command is received.

Scanlist The DeviceNet Scanner communicates with the DeviceNet Slaves in a user-defined order. This order of communication is the scanlist. The scanlist contains a complete list of the Slave nodes, and the order in which the Slaves are accessed.

Chapter 1 – Introduction to This Guide

OverviewThis chapter contains a short description of a DeviceNet bus topology,<br/>the NDNA-02 Adapter Module, a delivery checklist, and warranty<br/>information.DeviceNet Bus<br/>TopologyThe DeviceNet network has a linear bus topology. Terminating resistors<br/>are required on each end of the trunk line. Drop lines as long as 6

are required on each end of the trunk line. Drop lines as long as 6 metres (20 feet) each are permitted, allowing one or more nodes to be attached. DeviceNet allows branching structures only on drop lines. An example of an allowable topology is shown in Figure 2-1.

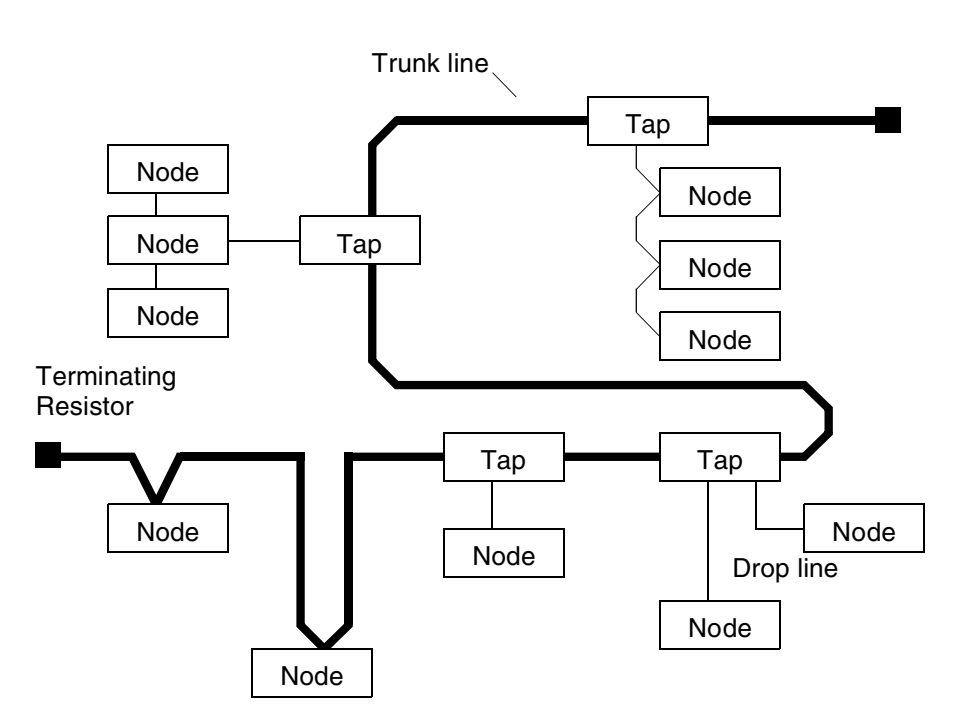

Figure 2-1 DeviceNet bus topology.

The maximum length of trunk cable depends on the data rate and on the type of the cable used (see Appendix A).

*Terminating Resistor* The DeviceNet network should be terminated at both ends of the trunk cable with a 121  $\Omega$ , 1/4 W, 1% Metal Film resistor. Connect this resistor between the two signal wires (CAN\_H, CAN\_L) on the DeviceNet cable.

The NDNA-02 DeviceNet Adapter Module

The NDNA-02 DeviceNet Adapter Module is an optional device for ABB drives which enables the connection of the drive to a DeviceNet system. The drive is considered as a slave in the DeviceNet network. Through the NDNA-02 DeviceNet Adapter Module it is possible to:

- Give control commands to the drive (Start, Stop, Run enable, etc.)
- Feed a motor speed or torque reference to the drive
- Give a process actual value or a process reference to the PID controller of the drive
- Read status information and actual values from the drive
- Read and write drive parameter values
- Reset a drive fault.

The NDNA-02 acts as a Class 2 slave only with predefined masterslave connection set services. These include the Explicit Messaging, the Poll-Response service, the Bit-Strobe service and the Change of State/Cyclic service. The DeviceNet commands and services supported by the NDNA-02 DeviceNet Adapter Module are discussed in Chapter 6. Please refer to the user documentation of the drive as to which commands are supported by the drive.

The adapter module is mounted onto a standard mounting rail inside or outside the drive unit, depending on drive type and configuration. See the user's manual of the drive for module placement options.

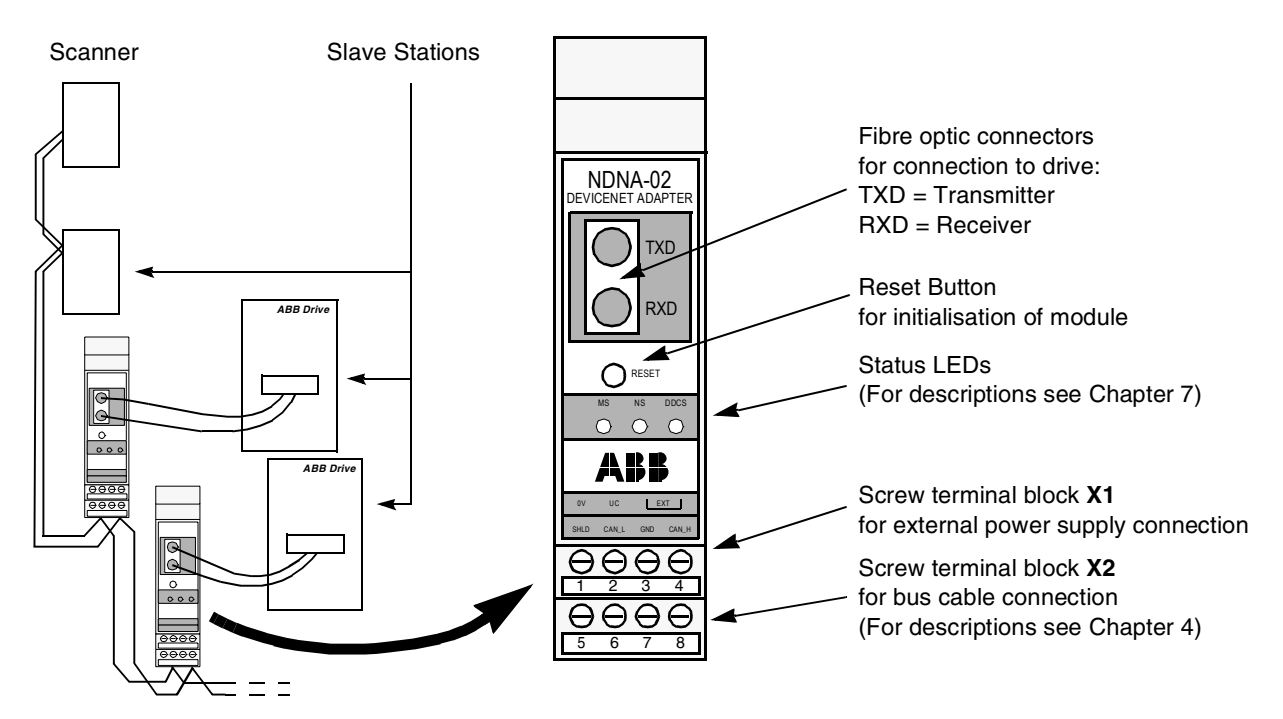

Figure 2-2 The construction of the DeviceNet link and the NDNA-02 Adapter Module.

#### Compatibility

The NDNA-02 is compatible with:

- ACS 400
- ACS 600 SingleDrive
- ACS 600 MultiDrive
- ACS 600 MotionControl (ACP 600)
- ACS 600 CraneDrive (ACC 600)
- ACS 600 Programmable
- ACS 6000
- DCS 500
- DCS 600
- ACS 1000
- All scanners that work according to ODVA DeviceNet specifications. (The NDNA-02 has been tested with the Allen-Bradley 1747-SDN scanner module.)
- **Delivery Check** The option package for the NDNA-02 DeviceNet Adapter Module contains:
  - DeviceNet Adapter Module, Type NDNA-02
  - Two pairs (four pieces) of fibre optic cables for connecting the adapter to the drive
  - Mounting rail
  - This manual, the NDNA-02 Installation and Start-up Guide.

*Warranty and Liability Information Information Info* 

> In no event and under no circumstances shall the manufacturer be liable for damages and failures due to misuse, abuse, improper installation, or abnormal conditions of temperature, dust, or corrosives, or failures due to operation above rated capacities. Nor shall the manufacturer ever be liable for consequential and incidental damages.

> The period of manufacturer's warranty is 12 months, and not more than 18 months, from the date of delivery. Extended warranty may be available with certified start-up. Contact your local distributor for details.

Your local ABB Drives company or distributor may have a different warranty period, which is specified in their sales terms, conditions, and warranty terms.

If you have any questions concerning your ABB drive, contact your local distributor or ABB Drives office.

The technical data and specifications are valid at the time of printing. ABB reserves the right to subsequent alterations. Chapter 2 – Overview

| Overview         | This chapter contains module mounting instructions. Depending on the drive, the module can be installed either inside or outside the drive housing or cabinet. See the user's manual of the drive for module placement options.                                                                                                    |  |
|------------------|----------------------------------------------------------------------------------------------------|--|
| Mounting Outside | Choose the location for the module. Note the following:                                                                                                    |  |
| the Drive        | The cabling instructions in Chapter 4 must be followed.                                                                                                    |  |
|                  | <ul> <li>The ambient conditions should be taken into account (see<br/>Appendix B). The degree of protection of the module is IP 20.</li> </ul>                                                                                                    |  |
|                  | <ul> <li>Observe the free space requirements for the module (see the figure below) and the drive (see the drive documentation).</li> <li>Module earth is connected to the mounting rail by means of an earthing clip (see the figure below). The mounting rail onto which the option module is to be mounted must be earthed to a noiseless earth. If the rail is not mounted on a properly earthed base, a separate earthing conductor must be used. The conductor must be as short as possible and its cross-sectional area must be 6 mm<sup>2</sup> at least. <i>Note:</i> No solid copper conductor may be used (stranded wire allowed only).</li> </ul> |  |
|                  |                                                                                                    |  |
|                  | Mounting instructions:                                                                                                    |  |
|                  | <ol> <li>Switch off all dangerous voltages in the enclosure that the module<br/>is to be mounted in.</li> </ol>                                                                                                    |  |
|                  | 2. Fasten the rail and ensure the proper earthing as described above.                                                                                                    |  |
|                  | <ol><li>Push the module onto the rail. The module can be released by<br/>pulling the locking spring with a screwdriver (see below).</li></ol>                                                                                                    |  |
| 10 mm            | Earthing Clip                                                                                                    |  |

#### *Mounting Inside the Drive*

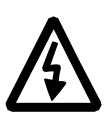

The work inside the drive should be carried out by a qualified electrician only.

**WARNING!** Pay attention to the slowly discharging voltage of the capacitor bank and the voltages that are connected from external control circuits to the inputs and outputs of the drive.

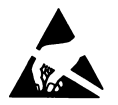

**WARNING!** Do not touch the printed circuit boards. The integrated circuits are extremely sensitive to electrostatic discharge.

Mounting instructions:

- 1. Stop the drive.
- 2. Switch off the power supply of the drive and all dangerous voltages connected to the inputs and outputs.
- 3. Wait for five minutes to ensure that the capacitors in the intermediate circuit have discharged.
- 4. Remove the front cover of the drive.
- 5. Ensure that the mains cable, motor cable and capacitor bank (UDC+ and UDC-) are not powered.
- Locate the position for the module (see the drive documentation). Fasten the mounting rail to its place if not already installed. Observe the free space requirements for the module (see the figure above).
- 7. Push the module onto the rail. The module can be released by pulling the locking spring with a screwdriver (see the figure above).

| Overview            | This chapter contains:                                                                                                    |  |  |  |
|---------------------|----------------------------------------------------------------------------------------------------|--|--|--|
|                     | general cabling instructions                                                                                                    |  |  |  |
|                     | module earthing instructions                                                                                                    |  |  |  |
|                     | <ul> <li>instructions of setting the module node number and communication speed (baud rate)</li> </ul>                                                                                                    |  |  |  |
|                     | <ul> <li>instructions for connecting the module to the drive and to the<br/>DeviceNet bus.</li> </ul>                                                                                                    |  |  |  |
|                     | <b>WARNING!</b> Before installation, switch off the drive power supply. Wait five minutes to ensure that the capacitor bank of the drive is discharged. Switch off all dangerous voltages connected from external control circuits to the inputs and outputs of the drive.                                                                                                    |  |  |  |
| General Cabling     | Bus cables are specified in Appendix A – Technical Data.                                                                                                    |  |  |  |
| Instructions        | Arrange the bus cables as far away from the motor cables as possible.<br>Avoid parallel runs. Use bushings at cable entries.                                                                                                    |  |  |  |
|                     | Handle fibre optic cables with care. When unplugging optic cables, always grab the connector, not the cable itself. Do not touch the ends of the fibres with bare hands as the fibre is extremely sensitive to dirt.                                                                                                    |  |  |  |
|                     | The maximum long term tensile load for the fibre optic cables is 1 N.<br>The minimum short term bend radius is 25 mm.                                                                                                    |  |  |  |
| Earthing the Module | The NDNA-02 module earth is connected to the rail onto which the<br>module is mounted. If the rail is fastened to an earthed metallic<br>assembly plate, the module is automatically earthed, and no external<br>earthing wire is needed. If the rail is fastened to a base that is not<br>earthed, the rail must be connected to the nearest earthing terminal.<br>However, the earthing wire should not be connected to the same<br>terminal as the power cable screens. (See the mounting instructions in<br>Chapter 3.) |  |  |  |

**DIP Switch Settings** The DIP switches SW1 and SW2 on the NDNA circuit board can be used to select the node number, Scanner Idle Mode, and baud rate for the module.

Setting switch SW1:8 to ON enables DIP switch selection. In this case, the corresponding configuration parameters (in the fieldbus parameter group; see Chapter 5) only act as read-only indicators. If SW1:8 is set to OFF (default), the node number and baud rate are selected through the module configuration parameters (see Chapter 5).

Setting switch SW2:3 to ON (NDNA-01) enables the NDNA-02 module to be used as replacement for NDNA-01 modules with software version V2.0. In this case the original NDNA-01 EDS file must be used.

Setting switch SW2:4 to ON (FREEZE) enables the drive to continue operation according to the last-received valid Control Word and References in case the DeviceNet Scanner is switched to Idle mode (eg. off-line). With SW2:4 in the OFF (STOP) position, the drive will stop when the Scanner is switched to Idle mode. For more information, refer to the drive manuals (communication loss fault functions).

#### Notes:

- The Scanner Idle Mode function is supported from version V2.2 onwards.
- The Module Mode function is supported from version V2.3 onwards.
- Switches SW2:3 and SW2:4 are always effective independent of SW1:8.

The figures below show how the DIP switches on the circuit board can be accessed.

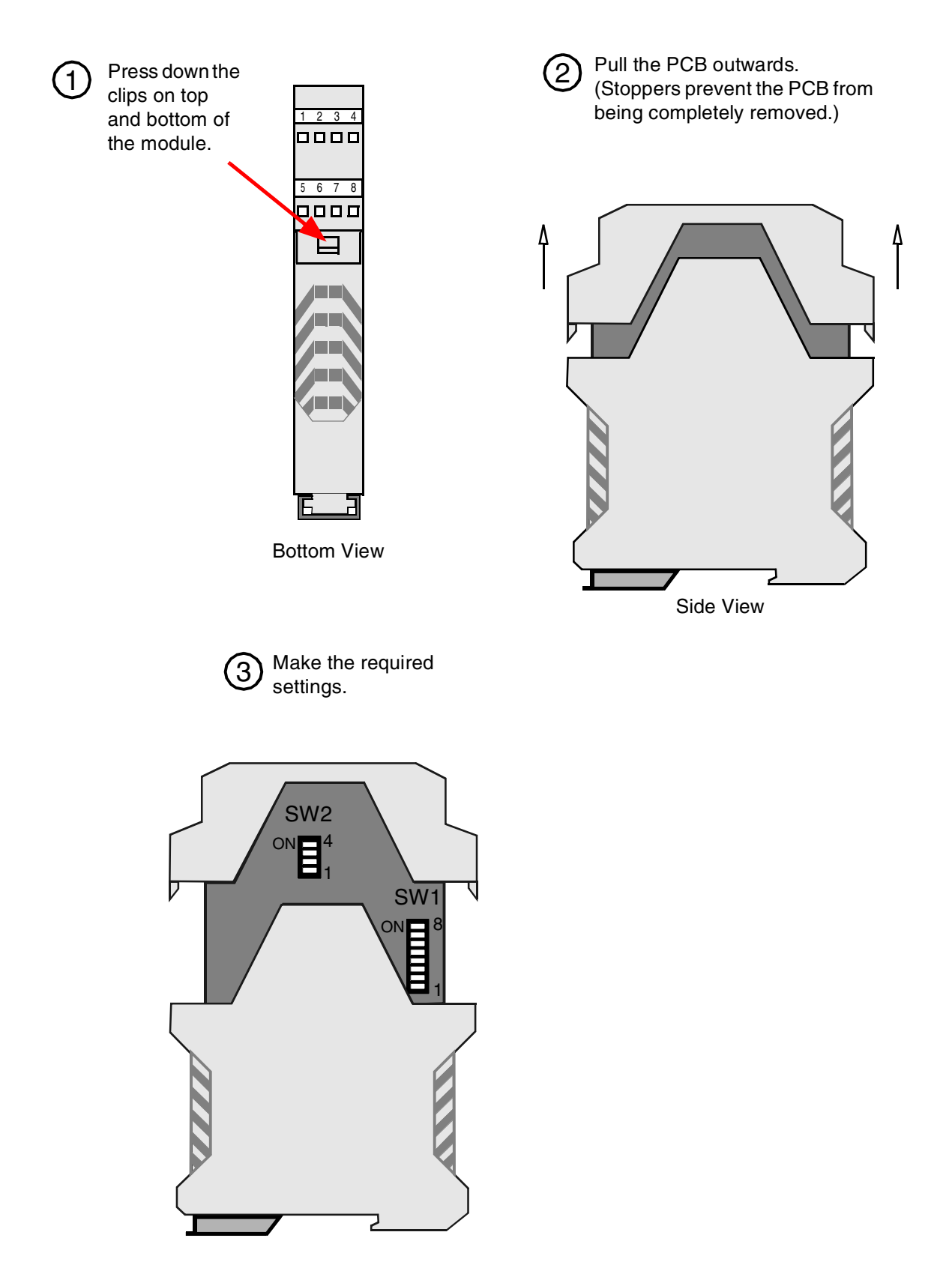

| Function                                                                                    | SW1                       |
|---------------------------------------------------------------------------------------------|---------------------------|
| SW1 and SW2 enabled –<br>node no. and baud rate<br>selected with DIP switches.              | ON DIP<br>1 2 3 4 5 6 7 8 |
| *SW1 and SW2 disabled –<br>node no. and baud rate<br>selected with parameters.<br>(Default) | ON DIP<br>1 2 3 4 5 6 7 8 |

| Node No.        | Binary | SW1                                             |
|-----------------|--------|-------------------------------------------------|
| 1               | 000001 | ON DIP<br>0 0 0 0 0 0 0 0 0 0 0 0 0 0 0 0 0 0 0 |
| 2               | 000010 | ON DIP                                          |
| • • •           | • • •  | •••                                             |
| 63<br>(Default) | 111111 | ON DIP<br>1 2 3 4 5 6 7 8                       |

| Baud<br>Rate            | Binary | SW2               |
|-------------------------|--------|-------------------|
| 125 kbit/s<br>(Default) | xx00   | ON DIP<br>1 2 3 4 |
| 250 kbit/s              | xx01   | ON DIP<br>1 2 3 4 |
| 500 kbit/s              | xx10   | ON DIP<br>1 2 3 4 |

| Module<br>Mode       | Binary | SW2               |
|----------------------|--------|-------------------|
| NDNA-02<br>(Default) | x0xx   | ON DIP<br>1 2 3 4 |
| NDNA-01              | x1xx   | ON DIP<br>1 2 3 4 |

| Scanner<br>Idle Mode | Binary | SW2               |
|----------------------|--------|-------------------|
| STOP<br>(Default)    | Оххх   |                   |
| FREEZE               | 1xxx   | ON DIP<br>1 2 3 4 |

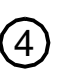

Finally, close the module by sliding the PCB back until the clips lock into their recesses.

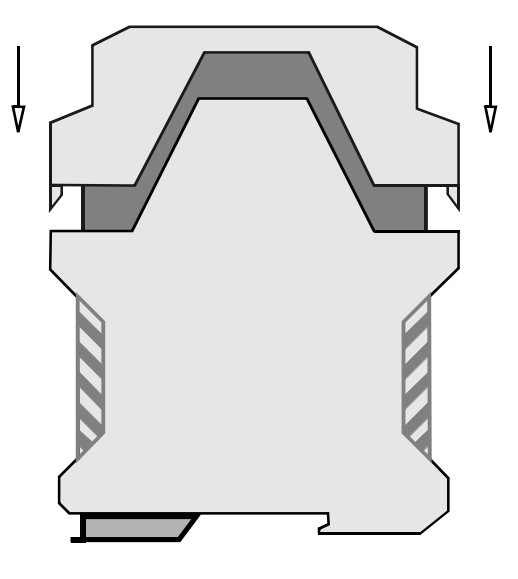

#### NDNA-02 Connections

**Drive Connection** 

The NDNA-02 module is connected to the drive using a fibre optic cable link. Consult the drive documentation as to the corresponding terminals inside the drive.

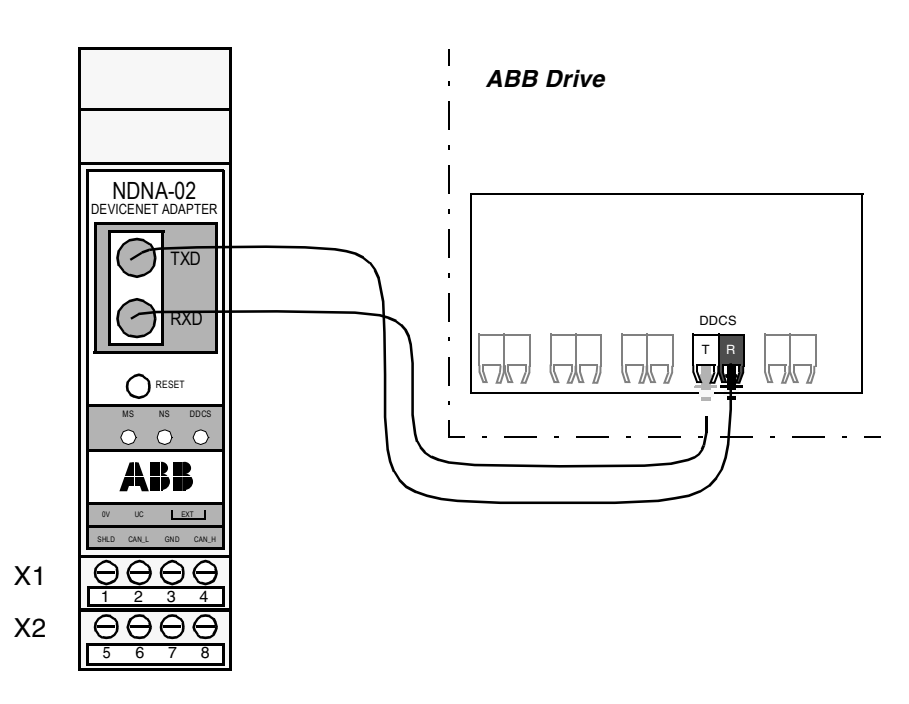

Figure 4-1 Fibre optic link connecting the NDNA-02 to the drive.

# **DeviceNet Connection** The bus cable and the external power supply are connected to terminal blocks X1 and X2 on the NDNA-02.

|   | X1    | Description                            |                                                                                                    |  |
|---|-------|----------------------------------------|----------------------------------------------------------------------------------------------------|--|
| 1 | 0 V   | DC GND                                 | Power supply ground (0 V). If the power to the module is supplied through the DeviceNet network, this terminal should be left unconnected.                                                                                                    |  |
| 2 | UC    | +24 VDC                                | +24 V $\pm$ 10% (80 mA) d.c. supply to the module.<br>The power can be taken from the drive's internal power<br>supply (see drive manuals), a dedicated external power<br>supply, or through the DeviceNet network.<br>The on-board power supply is disabled if the voltage drops<br>below 11 V. |  |
| 3 | гут   | DC GND                                 | These terminals should be connected together if the                                                                                                    |  |
| 4 | EXI   | CAN GND                                | network. This makes the NDNA-02 a non-isolated node.                                                                                                    |  |
|   | X2    | Description                            |                                                                                                    |  |
| 5 | SHLD  | Network cable shield.                  |                                                                                                    |  |
| 6 | CAN_L | CAN_L bus line.                        |                                                                                                    |  |
| 7 | GND   | DeviceNet bus ground (digital ground). |                                                                                                    |  |
| 8 | CAN_H | CAN_H bus line.                        |                                                                                                    |  |

The terminal blocks are described below.

*DeviceNet Bus Termination* The DeviceNet bus line must be terminated with 121 ohm resistors connected between the CAN\_L and CAN\_H wires at each end as shown below.

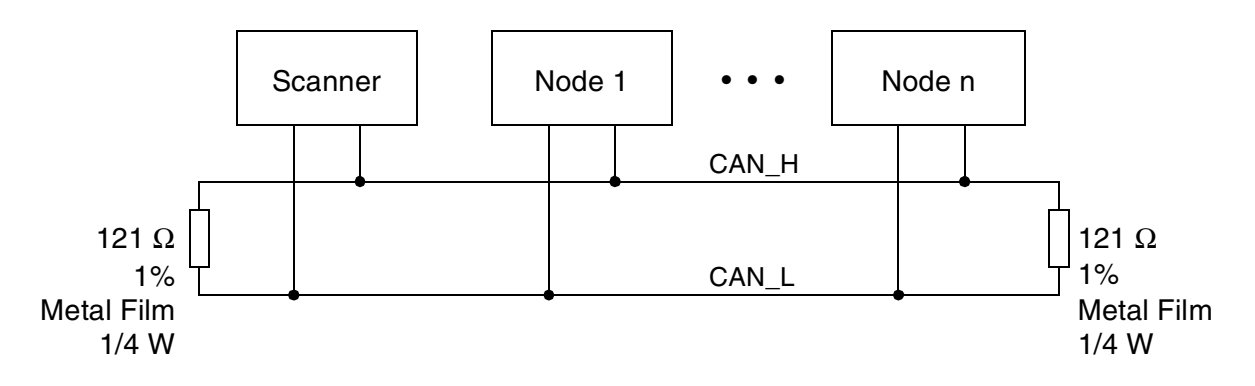

#### Connection Examples Isolated Node Powered 5-pin Micro-style Connector from a Dedicated Power 0 V 0 V Drive or 0 V Supply Network $\odot$ Dedicated UC +24 V Power Supply +24 V ower Supply $\otimes$ N X1 $\otimes$ ω Male Micro-style $\otimes$ 4 Connector 2

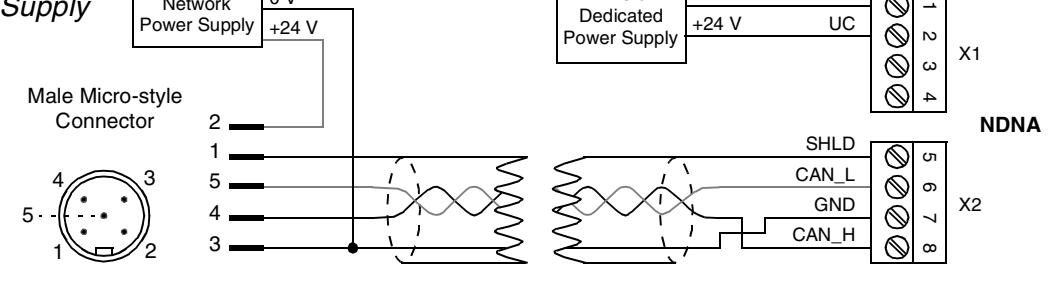

#### 5-pin Mini-style Connector

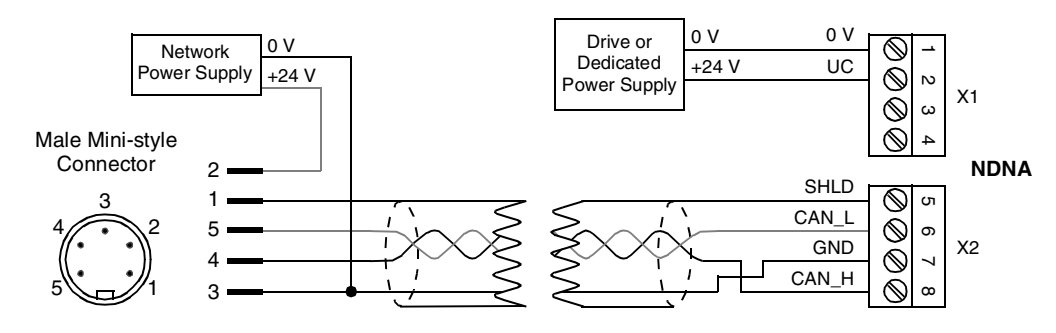

#### Standard Open-style Screw Connector

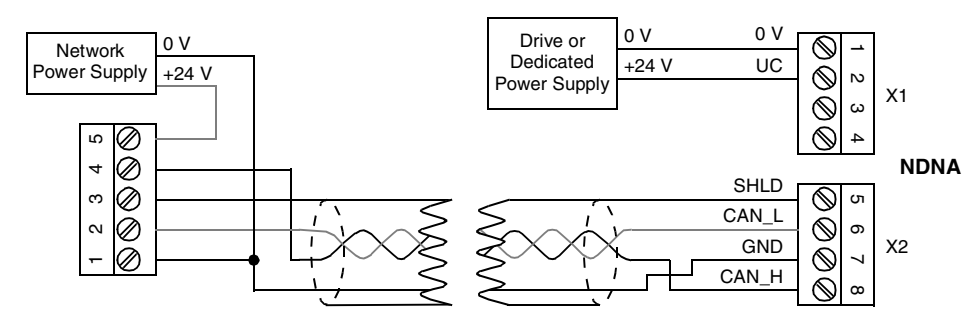

Non-isolated Node Powered from the Network

#### Standard Open-style Screw Connector

Note: Use this connection only if power supply is connected to CAN ground, and the CAN bus is short.

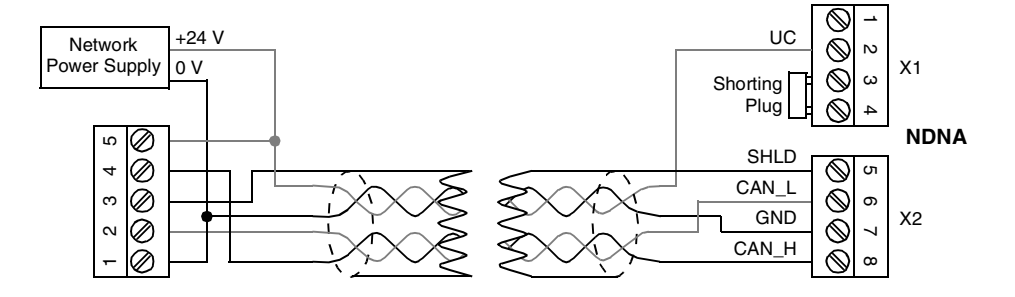

Chapter 4 – Electrical Installation

| Overview                              | This chapter gives information on configuring the NDNA-02 DeviceNet Adapter Module.                                                                                                    |
|---------------------------------------|----------------------------------------------------------------------------------------------------|
| Configuring the<br>System             | After the NDNA-02 DeviceNet Adapter Module has been mechanically<br>and electrically installed according to the instructions in Chapters 3 and<br>4, the drive must be prepared for communication with the module and<br>Scanner.                                                                                                    |
|                                       | Please refer to the Scanner documentation for information on<br>configuring the system for communication with the NDNA-02.<br>Configuration (EDS) files for the NDNA-02 are available from your local<br>ABB representative.                                                                                                    |
| DeviceNet Connection<br>Configuration | The detailed procedure of activating the module for communication<br>with the drive is dependent on the drive type. (Normally, a parameter<br>must be adjusted to activate the communication. See the drive<br>documentation.)                                                                                                    |
|                                       | As communication between the drive and the NDNA-02 is established, several configuration parameters are copied to the drive. These parameters (shown in Table 5-1) must be checked first and adjusted if necessary. The alternative selections for these parameters are discussed in more detail below the table.                                                                                                    |
|                                       | <i>Note:</i> The new settings take effect only when the module is powered up or the RESET button pressed for the next time.                                                                                                    |
|                                       | <i>Note:</i> The grouping, numbering, and adjustment procedure of parameters vary from drive to drive. See the drive documentation for information.                                                                                                    |
| Control Locations                     | ABB drives can receive control information from multiple sources<br>including digital inputs, analogue inputs, the drive control panel and a<br>communication module (e.g. NDNA-02). ABB drives allow the user to<br>separately determine the source for each type of control information<br>(Start, Stop, Direction, Reference, Fault Reset, etc.). In order to give<br>the fieldbus Scanner the most complete control over the drive, the<br>communication module must be selected as source for this information.<br>See the user documentation of the drive for information on the<br>selection parameters. |

| Fieldbus<br>Par. No. | Parameter Name        | Alternative Settings                                                                                                    | Default<br>Setting                                                                      |
|----------------------|-----------------------|----------------------------------------------------------------------------------------------------|-----------------------------------------------------------------------------------------|
| 1                    | FIELD BUS             | NDNA-02 V2.x                                                                                                    | NDNA-02 V2.x                                                                            |
| 2*                   | MAC ID                | 0 63                                                                                                    | 63                                                                                      |
| 3*                   | BAUD RATE             | (0) 125 kBit/s; (1) 250 kBit/s; (2) 500 kBit/s                                                                                                    | <b>(0)</b> 125 kBit/s                                                                   |
| 4                    | STATUS                | <ul> <li>(0) SELF TEST; (1) NO CONNECT;</li> <li>(2) CONNECTED; (3) TIMEOUT; (4) DUP. MAC ERR;</li> <li>(5) BUS_OFF; (6) COM. ERROR;</li> <li>(7) WRONG ASMBLY</li> </ul> | Read only (parameter).<br>The module shows<br>value NO CONNECT<br>after first power-up. |
| 5                    | PROFILE SELECTION     | (0) ABB DRIVES; (1) CSA 2.8/3.0                                                                                                    | (0) ABB DRIVES<br>(1) CSA 2.8/3.0<br>(ACS 600 3.0 or before)                            |
| 6                    | POLL OUTPUT<br>SELECT | (0) BASIC SPEED; (1) TRANSPARENT;<br>(2) PARAMETERS; (3) MUL. DATASETS                                                                                                    | (0) BASIC SPEED                                                                         |
| 7                    | POLL/COS INPUT SEL    |                                                                                                    |                                                                                         |
| 8                    | COS DATA OUTPUT       |                                                                                                    |                                                                                         |
| 9                    | BIT STROBE OUTPUT     | (0) BASIC SPEED; (1) TRANSPARENT;<br>(2) PARAMETERS                                                                                                    |                                                                                         |
| 10                   | DATASET INDEXES       | (0) FBA DSET 1; (1) FBA DSET 10                                                                                                    | (0) FBA DSET 1                                                                          |
| 11                   | SPEED REF. SCALE      | 0 32767                                                                                                    | 1500                                                                                    |
| 12                   | SPEED ACT. SCALE      | 0 32767                                                                                                    | 1500                                                                                    |
| 13                   | ABB DRIVES STOP M     | (0) COAST STOP; (1) RAMP STOP                                                                                                    | (0) COAST STOP                                                                          |
| 14                   | RAMP STOP LEVEL       | 0 20000                                                                                                    | 1000                                                                                    |
| 15                   | NO. OF DATASETS       | 1 20                                                                                                    | 1                                                                                       |

Table 5-1 The NDNA-02 configuration parameters.

\*If DIP switches are enabled (SW1:8 is ON), this parameter is readonly. See Chapter 4.

*Note:* The Default values are used when the module is connected to the drive for the first time. The parameters in the fieldbus group must be set up for the current application.

*Note:* Some of the assembly selections are not valid for all the drive types. If an incorrect assembly is selected, the module state parameter will show value WRONG ASMBLY after power-up. See next paragraph for correct selections.

| 01 MODULE TYPE       | Shows the connected communication option module type and version.                                                                                                    |                                                                                           |  |
|----------------------|----------------------------------------------------------------------------------------------------|-------------------------------------------------------------------------------------------|--|
| 02 MAC ID            | Identifies the MAC ID for the node.                                                                                                    |                                                                                           |  |
|                      | <b>0 63</b><br>On a DeviceNet network, each node is identified by a unique node<br>number. This node number is between 0 and 63, and is called MAC ID.                                                    |                                                                                           |  |
|                      | Note: If DIP switches are read-only. See Chapter 4                                                                                                    | e enabled (SW1:8 is ON), this parameter is<br>4.                                          |  |
|                      | <i>Note:</i> Changing this value through the DeviceNet network will reset the module's DeviceNet communication.                                                                                           |                                                                                           |  |
| 03 BAUD RATE         | Sets the baud rate for the but must be the same or                                                                                                    | e DeviceNet interface. This is user selectable,<br>n every node on the DeviceNet network. |  |
|                      | 125 kBit/s; 250 kBit/s;                                                                                                    | 500 kBit/s                                                                                |  |
|                      | <i>Note:</i> If DIP switches are enabled (SW1:8 is ON), this parameter is read-only. See Chapter 4.                                                                                                    |                                                                                           |  |
| 04 STATUS            | This Status parameter indicates the status of the DeviceNet module.<br>See Chapter 7 for more detailed information.                                                                                       |                                                                                           |  |
|                      | SELF TEST; NO CONNECT; CONNECTED; TIME-OUT;<br>DUP. MAC ERR; BUS OFF; COM. ERROR; WRONG ASMBLY                                                                                                    |                                                                                           |  |
| 05 PROFILE SELECTION | Chooses the communication profile between the drive and the module.<br>See the drive manual for correct setting.                                                                                          |                                                                                           |  |
|                      | <b>CSA 2.8/3.0</b><br>should be selected for ACS 600 with Standard Application Program<br>version CSA 2.8 or CSA 3.0.<br><b>ABB DRIVES</b><br>should be selected for other drive types.                   |                                                                                           |  |
|                      |                                                                                                    |                                                                                           |  |
| Assembly Selections  | The following table describes the different I/O assembly selections supported by different drive types. Detailed information about the I/O data format of the different assemblies is given in Chapter 6. |                                                                                           |  |
|                      | Assembly selection                                                                                                    | Supported by                                                                              |  |
|                      | BASIC SPEED                                                                                                    | All the drive types except ACS 1000                                                       |  |
|                      | TRANSPARENT                                                                                                    | All the drive types                                                                       |  |
|                      | PARAMETERS                                                                                                    | All the drive types except ACS 400 and ACS 600 3.0                                        |  |
|                      | MUL. DATASETS                                                                                                    | All the drive types except ACS 400 and ACS 600 3.0                                        |  |

| 06 POLL OUTPUT<br>SELECT | This parameter chooses the I/O Assembly format for the data that is sent as a reply to Poll command.                                                                                                    |  |  |  |  |  |  |
|--------------------------|----------------------------------------------------------------------------------------------------|--|--|--|--|--|--|
|                          | BASIC SPEED; TRANSPARENT; PARAMETERS; MUL. DATASETS                                                                                                    |  |  |  |  |  |  |
| 07 POLL/COS INPUT<br>SEL | This parameter chooses the I/O Assembly format that is interpreted when receiving a Poll command or a COS/Cyclic message.                                                                                                    |  |  |  |  |  |  |
|                          | BASIC SPEED; TRANSPARENT; PARAMETERS; MUL. DATASETS                                                                                                    |  |  |  |  |  |  |
|                          | <i>Note:</i> In order that the drive can be controlled via the NDNA-02, either the Poll or COS/Cyclic connection has to be allocated with an input assembly that enables control (not PARAMETERS). If the COS/cyclic is selected, the heartbeat/sendrate of the scanner should be set to a minimum of 2500 ms to avoid timeout errors. |  |  |  |  |  |  |
| 08 COS DATA OUTPUT       | This parameter chooses the I/O Assembly format for the data that is sent as a COS/Cyclic message.                                                                                                    |  |  |  |  |  |  |
|                          | BASIC SPEED; TRANSPARENT; PARAMETERS; MUL. DATASETS                                                                                                    |  |  |  |  |  |  |
| 09 BIT STROBE<br>OUTPUT  | This parameter chooses the I/O Assembly format for the data that is sent as a reply to a bit-strobe message.                                                                                                    |  |  |  |  |  |  |
|                          | BASIC SPEED; TRANSPARENT; PARAMETERS                                                                                                    |  |  |  |  |  |  |
|                          | <i>Note:</i> The bit-strobe assembly does not include selections where the data size is larger than 8 bytes.                                                                                                    |  |  |  |  |  |  |
| 10 DATASET INDEXES       | Defines the offset for data set indexes (numbers). See the drive documentation for information.                                                                                                    |  |  |  |  |  |  |
|                          | <b>FBA DSET 1</b> (no offset)<br>The first data set sent from the master to the drive (the Control Word) is<br>Data Set 1 (DS1).                                                                                                    |  |  |  |  |  |  |
|                          | <b>FBA DSET 10</b> (offset 9)<br>The first data set sent from the master to the drive (the Control Word) is<br>Data Set 10 (DS10).                                                                                                    |  |  |  |  |  |  |
| 11 SPEED REF. SCALE      | Defines the scaling factor for the speed reference value.                                                                                                    |  |  |  |  |  |  |
|                          | <b>0 32767</b><br>In the ODVA Drive Profile, the speed reference unit and resolution is<br>1 rpm. The integer reference value (Reference 1 in the first input<br>dataset) transmitted by the NDNA-02 to the drive is determined in the<br>following way:                                                                               |  |  |  |  |  |  |
|                          | Reference 1 = $\frac{\text{DeviceNet speed reference} \times 20000}{\text{SPEED REF. SCALE}}$                                                                                                    |  |  |  |  |  |  |
|                          |                                                                                                    |  |  |  |  |  |  |

In order to have the drive's internal reference following the DeviceNet reference, SPEED REF. SCALE has to be set according to the speed scaling parameters of the drive.

Note: Only used together with the BASIC SPEED assembly.

**Example 1:** ACS 600 with Standard Application Program, DTC mode Parameter 11.05 EXT REF 1 MAX (which corresponds to reference 1 value 20000) is set to 1250 rpm. The value for SPEED REF. SCALE can be derived in the following way:

$$20000 = \frac{1250 \text{ rpm} \times 20000}{\text{SPEED REF. SCALE}}$$

which means that the scaling must be 1250 in order for the DeviceNet rpm speed reference to correspond to the drive's internal rpm reference.

# **Example 2:** ACS 600 with Standard Application Program, Scalar control mode

When an asynchronous motor runs at its nominal frequency without load, its speed should be approximately equal to its synchronous speed. Assume that the nominal frequency is 50 Hz and synchronous speed is 1500 rpm. Parameter 11.05 is set 25 Hz (maximum reference in rpm ~750 if slip is not considered). The value for SPEED REF. SCALE can be derived in the following way:

 $20000 = \frac{750 \text{ rpm} \times 20000}{\text{SPEED REF. SCALE}}$ 

which means that the scaling must be 750 in order for the DeviceNet rpm speed reference to correspond to the drive's internal Hz reference as closely as possible.

*Note:* Other drives and application programs may have a different parameter for speed reference scaling.

*12 SPEED ACT. SCALE* Defines the scaling factor for speed actual value.

#### 0 ... 32767

In the ODVA Drive Profile, the speed actual unit and resolution is 1 rpm. The integer speed or frequency actual value (speed or frequency selected to be Actual 1 value in first output dataset) received by the NDNA-02 from the drive is handled in the following way by the NDNA-02 module:

DeviceNet speed actual = Actual 1 × SPEED ACT. SCALE

20000

In order to have the DeviceNet speed actual value following the actual motor speed value, SPEED ACT. SCALE has to be set according to the speed scaling parameters in the drive.

*Note:* Only used together with the BASIC SPEED assembly.

**Example 1:** ACS 600 Standard Application Program, DTC mode Parameter 20.01 MIN SPEED is set to -1000 rpm and 20.02 MAX SPEED is set to 1250 rpm. The Actual 1 value is selected to be speed (1.02). The value for SPEED ACT. SCALE can be derived in the following way:

 $1250 \text{ rpm} = \frac{20000 \times \text{speed act. scale}}{20000}$ 

which means that the scaling must be 1250 in order for the DeviceNet rpm actual speed value to correspond the motor speed.

**Example 2:** ACS 600 Standard Application Program, Scalar control mode

When an asynchronous motor runs at its nominal frequency without load, its speed should be approximately its synchronous speed. Assume that the nominal frequency is 50 Hz and synchronous speed is 1500 rpm. The Actual 1 value is selected to be frequency (1.03). The value for SPEED ACT. SCALE can be derived in the following way:

$$1500 \text{ rpm} = \frac{5000 \times \text{speed act. scale}}{20000}$$

which means that the scaling must be 6000 in order for the DeviceNet rpm actual speed value to correspond to the motor speed as closely as possible.

*Note:* Other drives and application programs may have a different parameter for speed actual scaling.

13 ABB DRIVES STOP M This parameters defines the stop mode to be used with the BASIC SPEED I/O assembly. The corresponding drive parameters have no effect in fieldbus control if ABB Drives Communication Profile is used.

#### COAST STOP

If COAST STOP is selected, the drive coasts down when RunFwd is set to 0.

#### RAMP STOP

If RAMP STOP is selected, the drive ramps down when RunFwd is set to 0.

*Note:* Only used together with the BASIC SPEED assembly and the ABB DRIVES communication profile.

Upon a RAMP STOP, the NDNA-02 activates the RAMP\_OUT\_ZERO bit in the ABB Drives Profile Control Word and observes the Actual 1 value (speed or frequency must be selected). When the Actual 1 value goes below the value defined by Fieldbus Parameter 14 RAMP STOP LEVEL, the NDNA-02 coast-stops the motor.

14 RAMP STOP LEVEL Defines the level where the RAMP\_OUT\_ZERO bit is released and coast stop is activated.

#### 0 ... 20000

The value of RAMP STOP LEVEL corresponds to the Actual 1 value and its scaling.

*Note:* Only used together with the BASIC SPEED assembly and the ABB DRIVES communication profile.

For example, when frequency is selected as dataset 2 value 1 in the ACS 600 drive, value 250 in RAMP STOP LEVEL equals 2.5 Hz. Likewise, when speed is selected as dataset 2 value 1, and actual speed is scaled in the drive so that the value of 20000 equals 1500 rpm, the value of 1000 in RAMP STOP LEVEL equals 75 rpm.

15 NO. OF DATASETS This parameter defines the number of data sets (each consisting of three words, or six bytes) transmitted and received. Please note that different drives support different numbers of data sets; see the drive documentation.

#### 1 ... 20

*Note:* The setting of this parameter can only be changed if the MUL. DATASETS assembly is selected at one of the configuration parameters 6, 7 or 8. The minimum value is in that case 2 (i.e. 2 data sets in each direction). Otherwise this parameter is read only, indicating the number of data sets in use. The number of data sets in use depends on the drive type (value 1 in case of ACS400 and ACS600 with application program version CSA 2.8/3.0) or selected assembly (value 1 in case of BASIC SPEED assembly and TRANSPARENT assembly; value 2 in case of PARAMETERs assembly).

Chapter 5 – Programming

| Overview                                            | This chapter describes the DeviceNet communication protocol for the NDNA-02 and the configuration of the scanner. For detailed information on DeviceNet communication, refer to ODVA DeviceNet Specifications Release 2.0.                                                                                                    |  |  |  |
|-----------------------------------------------------|----------------------------------------------------------------------------------------------------|--|--|--|
| Introduction to<br>DeviceNet                        | DeviceNet is a protocol based on CAN technology. CAN specifies the physical layer interface. DeviceNet specifies the wiring, and the data transfer through CAN.                                                                                                    |  |  |  |
|                                                     | The NDNA-02 is a device acting as a Group 2 Only Server realising the<br>Predefined Master Slave Connection Set functionality. The Offline<br>Connection Set functionality and UCMM are not supported.                                                                                                    |  |  |  |
| <i>Object Modelling and<br/>Functional Profiles</i> | One of the main features of DeviceNet is Object modelling. A group of<br>Objects can be described with a Functional Profile. The NDNA-02<br>realises the ODVA AC/DC Drive Functional Profile with additional<br>features. The supported Objects and their Services and Attributes are<br>detailed in Appendix C.                                                                                                    |  |  |  |
| Assembly Object                                     | I/O Assembly Instances may also be referred to as Block Transfer of<br>data. Intelligent devices, such as the NDNA-02, realising a Functiona<br>Profile have several objects. Since it is not possible to transmit more<br>than one Object data through a single Connection, it is practical and<br>more efficient to group Attributes from different Objects into a single I/O<br>connection (for example a Polled Connection) using the Assembly<br>Object. The Assembly Object acts as a tool for grouping these<br>attributes. |  |  |  |
|                                                     | The Assembly Selections described above are in fact Instances of the Assembly Object Class. The NDNA-02 uses Static Assemblies (in other words, fixed groupings of different object data only). These are predefined and cannot be changed.                                                                                                    |  |  |  |
|                                                     | The NDNA-02 communicates with the drive mainly using fast cyclic data set communication. The size and meaning of the data transmitted via data sets is predefined. Refer to the drive programming manual for explanation of the data set contents.                                                                                                    |  |  |  |
|                                                     | The following tables describe the predefined assembly instances supported by the NDNA-02.                                                                                                    |  |  |  |

# BASIC SPEEDBASIC SPEED Assembly is defined by ODVA AC/DC Drive Profile.AssemblyThe format of the input assembly is:

| Instance 20/101 |                             |       |       |       |       |       |       |       |
|-----------------|-----------------------------|-------|-------|-------|-------|-------|-------|-------|
| Byte            | Bit 7                       | Bit 6 | Bit 5 | Bit 4 | Bit 3 | Bit 2 | Bit 1 | Bit 0 |
| ٥               |                             |       |       |       |       | Fault |       | Run   |
| 0               |                             |       |       |       |       | Reset |       | Fwd   |
| 1               |                             |       |       |       |       |       |       |       |
| 2               | Speed Reference (Low Byte)  |       |       |       |       |       |       |       |
| 3               | Speed Reference (High Byte) |       |       |       |       |       |       |       |

The format of the output assembly is:

| Instance 70/105 |                                |       |       |       |       |           |       |         |
|-----------------|--------------------------------|-------|-------|-------|-------|-----------|-------|---------|
| Byte            | Bit 7                          | Bit 6 | Bit 5 | Bit 4 | Bit 3 | Bit 2     | Bit 1 | Bit 0   |
| 0               |                                |       |       |       |       | Running 1 |       | Faulted |
| 1               | DDCS error                     |       |       |       |       |           |       |         |
| 2               | Speed Actual Value (Low Byte)  |       |       |       |       |           |       |         |
| 3               | Speed Actual Value (High Byte) |       |       |       |       |           |       |         |

The unit of speed reference and actual is rpm. See SPEED REF. / ACT. SCALE for scaling.

*Note:* If the BASIC SPEED assembly is used, it must be ensured that the following settings are in effect:

- Data Set 2 Word 2 (Data Word 2.2; Actual Value 1) is speed or frequency.
- External control location selection is set to either COMM. MODULE or EXT1.
- RUN ENABLE selection parameter is set to COMM. MODULE with ACS 600 Standard Application Program CSA 2.8 or CSA 3.0 in order to have an ODVA Drive Profile-compliant control logic.
- Speed or frequency reference and actual values are scaled correctly both in the drive and in the NDNA-02.
- Actual values and scaling values are set according to the programming manual of the drive.

*Note:* The BASIC SPEED assembly is not supported by ACS 1000.
#### TRANSPARENT Assembly

The format of the input assembly is:

| Instar | nce 102 |       |       |    |
|--------|---------|-------|-------|----|
| Byte   | Bit 7   | Bit 6 | Bit 5 | Bi |

| Instar | ice 102                  | se 102   |         |       |       |       |       |       |     | Data   |
|--------|--------------------------|----------|---------|-------|-------|-------|-------|-------|-----|--------|
| Byte   | Bit 7                    | Bit 6    | Bit 5   | Bit 4 | Bit 3 | Bit 2 | Bit 1 | Bit 0 | Set | Word   |
| 0      | Control Word (Low Byte)  |          |         |       |       |       |       |       |     |        |
| 1      | Control Word (High Byte) |          |         |       |       |       |       |       |     | DW1.1  |
| 2      | Reference 1 (Low Byte)   |          |         |       |       |       |       |       |     |        |
| 3      | Reference 1 (High Byte)  |          |         |       |       |       |       |       | 031 | DVV1.2 |
| 4      | Reference 2 (Low Byte)   |          |         |       |       |       |       |       |     |        |
| 5      | Refere                   | ence 2 ( | High By | te)   |       |       |       |       |     | DW1.5  |

The format of the output assembly is:

| Instance 106 |                             |         |         |       |       |       |       |       | Data   | Data    |
|--------------|-----------------------------|---------|---------|-------|-------|-------|-------|-------|--------|---------|
| Byte         | Bit 7                       | Bit 6   | Bit 5   | Bit 4 | Bit 3 | Bit 2 | Bit 1 | Bit 0 | Set    | Word    |
| 0            | 0 Status Word (Low Byte)    |         |         |       |       |       |       |       |        |         |
| 1            | Status Word (High Byte)     |         |         |       |       |       |       |       |        | DVV2.1  |
| 2            | Actual Value 1 (Low Byte)   |         |         |       |       |       |       |       | 060    | ר כיאים |
| 3            | Actual Value 1 (High Byte)  |         |         |       |       |       |       |       | 032    | DVV2.2  |
| 4            | 4 Actual Value 2 (Low Byte) |         |         |       |       |       |       |       | ט טאים |         |
| 5            | Actua                       | Value 2 | 2 (High | Byte) |       |       |       |       |        | Dvv2.3  |

#### PARAMETERS Assembly

The format of the input assembly is:

| Instance 103             |                           |          |         |       |       |       |       |       | Data | Data    |
|--------------------------|---------------------------|----------|---------|-------|-------|-------|-------|-------|------|---------|
| Byte                     | Bit 7                     | Bit 6    | Bit 5   | Bit 4 | Bit 3 | Bit 2 | Bit 1 | Bit 0 | Set  | Word    |
| 0 Reference 3 (Low Byte) |                           |          |         |       |       |       |       |       |      |         |
| 1                        | 1 Reference 3 (High Byte) |          |         |       |       |       |       |       |      | DW3.1   |
| 2                        | Reference 4 (Low Byte)    |          |         |       |       |       |       |       | 063  | ר מיאים |
| 3                        | Reference 4 (High Byte)   |          |         |       |       |       |       |       | 033  | DW3.2   |
| 4                        | 4 Reference 5 (Low Byte)  |          |         |       |       |       |       |       |      | ראים    |
| 5                        | Refere                    | ence 5 ( | High By | te)   |       |       |       |       |      | 0003.5  |

The format of the output assembly is:

| Instar | Instance 107                |         |         |       |       |       |       |       |     | Data   |
|--------|-----------------------------|---------|---------|-------|-------|-------|-------|-------|-----|--------|
| Byte   | Bit 7                       | Bit 6   | Bit 5   | Bit 4 | Bit 3 | Bit 2 | Bit 1 | Bit 0 | Set | Word   |
| 0      | 0 Actual Value 3 (Low Byte) |         |         |       |       |       |       |       |     |        |
| 1      | Actual Value 3 (High Byte)  |         |         |       |       |       |       |       |     | DVV4.1 |
| 2      | Actual Value 4 (Low Byte)   |         |         |       |       |       |       |       |     |        |
| 3      | Actual Value 4 (High Byte)  |         |         |       |       |       |       |       | 034 | DVV4.2 |
| 4      | 4 Actual Value 5 (Low Byte) |         |         |       |       |       |       |       |     |        |
| 5      | Actual                      | Value S | 5 (High | Byte) |       |       |       |       |     | DVV4.3 |

# MUL. DATASETSThe MUL. DATASETS (Multiple Data Sets) Assembly is a combination<br/>of the TRANSPARENT and PARAMETERS Assemblies.

The format of the input and output assemblies is shown below. The actual number of data sets used is selected with NDNA configuration parameter 15 NO. OF DATASETS. Refer to the drive documentation for information on how the Control Word and the References are used for controlling the drive, and on how Actual Signals are selected.

| Instar                    | ince 104 (Input)                          |        |         |       |       |       |         |       | Data    | Data   |  |  |  |
|---------------------------|-------------------------------------------|--------|---------|-------|-------|-------|---------|-------|---------|--------|--|--|--|
| Byte                      | Bit 7                                     | Bit 6  | Bit 5   | Bit 4 | Bit 3 | Bit 2 | Bit 1   | Bit 0 | Set*    | Word*  |  |  |  |
| 0 Control Word (Low Byte) |                                           |        |         |       |       |       |         |       |         |        |  |  |  |
| 1                         | Control Word (High Byte)                  |        |         |       |       |       |         |       |         | DVV1.1 |  |  |  |
| 2                         | 2 Reference 1 (Low Byte)                  |        |         |       |       |       |         |       | D91     |        |  |  |  |
| 3                         | 3 Reference 1 (High Byte)                 |        |         |       |       |       |         |       |         | DVV1.2 |  |  |  |
| 4 Reference 2 (Low Byte)  |                                           |        |         |       |       |       |         |       |         | DW/1 3 |  |  |  |
| 5                         | Refere                                    | ence 2 | (High B | yte)  |       |       |         |       | DW1.3   |        |  |  |  |
| 6                         | 6 Reference 3 (Low Byte)                  |        |         |       |       |       |         |       |         | DW/3 1 |  |  |  |
| 7                         | ' Reference 3 (High Byte)                 |        |         |       |       |       |         |       |         | DW0.1  |  |  |  |
| 8                         | 8 Reference 4 (Low Byte)                  |        |         |       |       |       |         |       | 520     | DW/3 2 |  |  |  |
| 9                         | Refere                                    | ence 4 | (High B | yte)  |       |       |         |       | 033     | D110.2 |  |  |  |
| 10                        | Refere                                    | ence 5 | (Low By | rte)  |       |       |         |       |         | DW/3 3 |  |  |  |
| 11                        | Refere                                    | ence 5 | (High B | yte)  |       |       |         |       | Dvv3.3  |        |  |  |  |
| 12                        | Refere                                    | ence 6 | (Low By | rte)  |       |       |         |       | D\$5    | DW5 1  |  |  |  |
| 13                        | I3 Reference 6 (High Byte)                |        |         |       |       |       |         |       | D00     | DW5.1  |  |  |  |
|                           |                                           |        |         |       |       | • • • |         |       |         |        |  |  |  |
| 118                       | 18 Reference 59 (Low Byte)                |        |         |       |       |       |         | 0530  | DW/30 2 |        |  |  |  |
| 119                       | Reference 59 (High Byte)    DS39     DW39 |        |         |       |       |       | Dvv39.3 |       |         |        |  |  |  |

\*If required (by drive application program), the data sets may be numbered so that the first data set is DS 10. See description of NDNA configuration parameter 10 DATASET INDEXES in Chapter 5.

| Instar                   | stance 108 (Output)        |         |         |         |       |       |       |       | Data        | Data    |  |  |
|--------------------------|----------------------------|---------|---------|---------|-------|-------|-------|-------|-------------|---------|--|--|
| Byte                     | Bit 7                      | Bit 6   | Bit 5   | Bit 4   | Bit 3 | Bit 2 | Bit 1 | Bit 0 | Set*        | Word*   |  |  |
| 0 Status Word (Low Byte) |                            |         |         |         |       |       |       |       |             |         |  |  |
| 1                        | Status Word (High Byte)    |         |         |         |       |       |       |       |             | DVV2.1  |  |  |
| 2                        | Actual Value 1 (Low Byte)  |         |         |         |       |       |       |       | 063         | ט טאים  |  |  |
| 3                        | Actual Value 1 (High Byte) |         |         |         |       |       |       |       | 032         | DVV2.2  |  |  |
| 4                        | Actua                      | l Value | 2 (Low  | Byte)   |       |       |       |       |             |         |  |  |
| 5                        | Actua                      | l Value | 2 (High | Byte)   |       |       |       |       |             | DVV2.3  |  |  |
| 6                        | Actua                      | l Value | 3 (Low  | Byte)   |       |       |       |       |             |         |  |  |
| 7                        | Actua                      | l Value | 3 (High | Byte)   |       |       |       |       |             | DVV4.1  |  |  |
| 8                        | Actua                      | l Value | 4 (Low  | Byte)   |       |       |       |       | D94         |         |  |  |
| 9                        | Actua                      | l Value | 4 (High | Byte)   |       |       |       |       | 034         | D114.2  |  |  |
| 10                       | Actua                      | l Value | 5 (Low  | Byte)   |       |       |       |       |             |         |  |  |
| 11                       | Actua                      | l Value | 5 (High | Byte)   |       |       |       |       | DW4.3       |         |  |  |
| 12                       | Actua                      | l Value | 6 (Low  | Byte)   |       |       |       |       | DS6         |         |  |  |
| 13                       | Actua                      | l Value | 6 (High | Byte)   |       |       |       |       | D30 DW0.1   |         |  |  |
|                          |                            |         |         |         |       | •••   |       |       |             |         |  |  |
| 118                      | Actua                      | l Value | 59 (Low | / Byte) |       |       | _     |       | D\$40       | DW/40.2 |  |  |
| 119                      | Actua                      | I Value | 59 (Hig | h Byte) |       |       |       |       | DS40 DW40.3 |         |  |  |

\*If required (by drive application program), the data sets may be numbered so that the first data set is DS 11. See description of NDNA configuration parameter 10 DATASET INDEXES in Chapter 5.

*Note:* When using the BASIC SPEED Assembly, the NDNA-02 transforms the ODVA defined data representation into one according to ABB Drives Profile or CSA2.8/3.0. When using the TRANSPARENT, PARAMETERS or MUL. DATASETS Assembly, the transformation is disabled. Refer to the drive documentation and previous chapter concerning the data transmitted in Transparent Assemblies.

| Parameter Handling | With the NDNA-02, drive parameters can also be accessed. (Access to the drive parameters requires the Full EDS file – see further below). The function is implemented by employing the so-called Explicit Messaging properties of the DeviceNet protocol. Explicit Messaging makes use of objects consisting of three parts, <i>Class, Instance,</i> and Attribute |
|--------------------|----------------------------------------------------------------------------------------------------|
|                    | Attribute.                                                                                                    |

*Class* is always 101 (65h). *Instance* and *Attribute* correspond to the drive parameter Group and Index in the following way:

- *Instance* = Parameter Group (0...99)
- Attribute = Parameter Index + 100 (101...199)

For example, Parameter 99.01 is accessed as follows:

- *Class* = 101 = 0x65
- *Instance* = 99 = 0x63
- *Attribute* = 101 = 0x66.

**EDS Files** Electronic Data Sheet (EDS) files specify the properties of the device for the DeviceNet Scanner. The device is identified by the Scanner by means of the Product Type and Product Code definitions.

The allowable Product Types are defined by the ODVA DeviceNet specification. In the EDS files for the NDNA-02, only two Product Types are used:

- Product Type 2 = AC Drives
- Product Type 13 = DC Drives

To enable the use of different ABB drive types on the same DeviceNet network, a unique Product Code has been given to each drive and/or application program.

| Product Code | Drive Type/Application Program                         |
|--------------|--------------------------------------------------------|
| 1            | ACS 600 Standard Application Program 5.x               |
| 2            | ACS 400                                                |
| 3            | ACS 600 Standard Application Program CSA2.8/3.0        |
| 4            | ACP 600 (ACS 600 Motion Control Application Program)   |
| 5            | ACS 600 System Application Program                     |
| 6            | DCS 600                                                |
| 7            | DCS 500                                                |
| 8            | ACS 600 Application Program Template                   |
| 9            | ACS 600 Pump and Fan Control (PFC) Application Program |
| 10           | ACS 1000                                               |
| 11           | DCS 400                                                |
| 12           | Other ABB Drive                                        |
| 13           | ACS 6000 Asynchronous Drive                            |
| 14           | ACS 6000 Twin Application                              |
| 15           | ACS 6000 Synchronous Drive                             |
| 16           | ACS 6000c Cycloconverter                               |

| Product Code | Drive Type/Application Program |
|--------------|--------------------------------|
| 17           | ACS 600 Winder Application     |
| 18           | ACS 600 Inline Application     |
| 19           | ACS 600 Crane Application      |

The EDS files are available in Limited and Full formats. The Limited EDS files include the I/O Assembly configuration properties and the definition of the parameters in the fieldbus parameter group (see Chapter 5) only. The Limited EDS files can be used with the corresponding drive and/or application program independent of the application program revision.

The Full EDS files are intended for applications where access to the drive parameters via the DeviceNet network is required. The Full EDS files for ABB drives are specific to each drive type and application program revision. The Full EDS files are available from an ABB representative on request.

**Editing EDS Files** By default, an EDS file is configured for polled connection and the Basic Speed Assembly for the input and output data. If any other configuration is required, the EDS file should be edited using a text editor such as Notepad or Wordpad, and saved as a text file. The following paragraphs describe the editing procedure.

Go to the '\$ -- FILE --' section and update the fields 'ModDate' and 'ModTime'. Increment the revision number (eg. from 0.2 to 0.3). Updating these fields is very important as the DeviceNet configurator will not accept files with the same revision and/or modification date as the ones currently imported.

Go to the '\$ -- I/O INFO --' section and edit the selections in the fields 'Default', 'PollInfo', 'StrobeInfo' and 'COSInfo'. Each field contains three selections: connection type, type of Input Assembly, and type of Output Assembly.

The allowable connection types are Poll, Strobe, COS and Cyclic. Multiple simultaneous connections can be selected. (Note that the Strobe connection is not possible with the Multiple Data Sets Assembly.) Change the selection in the 'Default' field to the required value, eg. 0x0001 for Poll only, 0x0003 for Poll and Strobe, 0x0005 for Poll and COS, etc. The value at 'Default' should also be inserted into the 'PollInfo', 'StrobeInfo' and 'COSInfo' fields.

The numbers of the selected Input and Output Assemblies refer to the numbers in the sections '\$ Input Connections' and '\$ Output Connections' respectively.

The definitions of the input and output connections are predefined and do not require editing except for output connection 2. If output connection 2 is to be used in Strobe connection, the '\$ Size in Bytes' field should be set to 6. If input or output connection 4 ("Multiple Data Sets") is selected, '\$ Size in Bytes' should be changed such that the field equals the value of fieldbus configuration parameter 15 NO. OF DATASETS multiplied with 6 (since each data set contains 6 bytes).

Do not edit the parameter section under '-- Parameter Class -- '. Parameter editing is complicated and can easily cause syntax errors which result in the Scanner rejecting the file.

| Overview                | This chapter gives diagnostic information for finding out the root causes and corrections to the most common problems with the NDNA-02 module.                                                                                                   |  |  |  |  |  |  |
|-------------------------|----------------------------------------------------------------------------------------------------|--|--|--|--|--|--|
| NDNA-02 Status<br>Codes | This Status parameter indicates the status of the DeviceNet module.<br>SELF TEST<br>The module is initialising and performing self-test.                                                                                                    |  |  |  |  |  |  |
|                         | <b>NO CONNECT</b><br>The module has completed its power-up sequence, and is waiting for a<br>DeviceNet Scanner or the Manager software to establish a connection.                                                                                |  |  |  |  |  |  |
|                         | <b>CONNECTED</b><br>The DeviceNet module is connected and communicating with a<br>DeviceNet Scanner or Manager software.                                                                                                    |  |  |  |  |  |  |
|                         | <b>TIME-OUT</b><br>The DeviceNet Scanner has stopped communicating with the<br>NDNA-02 module. The Scanner might have been powered down.                                                                                                    |  |  |  |  |  |  |
|                         | <i>Note:</i> Timeout is only observed with I/O connections (Poll, Bit-strobe, COS/Cyclic) and not with explicit messaging connection.                                                                                                    |  |  |  |  |  |  |
|                         | <b>DUP. MAC ERR</b><br>The module has observed another device with the same MAC ID in the<br>network. Change the MAC ID value and switch the module power off<br>and on.                                                                         |  |  |  |  |  |  |
|                         | <b>BUS OFF</b><br>The module has detected an error on the DeviceNet wire physical<br>communication, and is disconnected. To clear this state, switch the<br>module power off and on.                                                             |  |  |  |  |  |  |
|                         | <b>COM. ERROR</b><br>Some other communication error (receive buffer overflow for example)<br>has been detected by the module. Try switching the module power off<br>and on. Also check the connections and increase Scanner interscan<br>cycles. |  |  |  |  |  |  |
|                         | WRONG ASMBLY                                                                                                    |  |  |  |  |  |  |

The drive does not support the chosen I/O assembly. See the I/O assembly selection parameter settings.

#### Status LEDs

There are three status LEDs on the NDNA-02 module, labelled *DDCS*, *NS* (Network Status) and *MS* (Module Status). The LEDs are bicolour (green/red) with white diffused lens.

| The LED indications are as follows | The LED | indications | are as | follows |
|------------------------------------|---------|-------------|--------|---------|
|------------------------------------|---------|-------------|--------|---------|

| LED  | Mode                  | Description                                                                                                    |  |  |  |
|------|-----------------------|----------------------------------------------------------------------------------------------------|--|--|--|
|      | Off                   | Not powered                                                                                                    |  |  |  |
|      | Flashing Green        | DDCS initialisation in progress                                                                                                    |  |  |  |
| DDCS | Green                 | DDCS communication established                                                                                                    |  |  |  |
| 2200 | Flashing Red          | DDCS communication errors                                                                                                    |  |  |  |
|      | Red                   | <ul><li>DDCS communication failed, or</li><li>Module fault</li></ul>                                                                                                    |  |  |  |
|      | Off                   | Not on-line/Not powered:<br>• Not powered (see <i>MS</i> LED), or<br>• Dup_MAC_ID test not completed yet                                                                         |  |  |  |
| NS   | Flashing Green        | On-line, but without connections in the established<br>state:<br>• Dup_MAC_ID test completed but no established<br>connections to other nodes, or<br>• Not allocated to a master |  |  |  |
|      | Green                 | Link OK. On-line with connections in the established state. Allocated to a master                                                                                                |  |  |  |
|      | Flashing Red          | One or more connections are in timed-out state                                                                                                    |  |  |  |
|      | Red                   | Critical link failure. The module has detected an error<br>that has rendered it incapable of communicating on<br>the network (Duplicate MAC ID, or Bus-off)                      |  |  |  |
|      | Off                   | Not powered                                                                                                    |  |  |  |
|      | Flashing Green        | Stand-by. Module needs commissioning due to incomplete or incorrect configuration. E.g. wrong assembly selected                                                                  |  |  |  |
| MS   | Green                 | Operating in a normal condition                                                                                                    |  |  |  |
|      | Red                   | Unrecoverable fault                                                                                                    |  |  |  |
|      | Flashing<br>Red–Green | Self test in progress                                                                                                    |  |  |  |

| Installation Problems        | Verify all the connections on the module:                                                                                                    |
|------------------------------|----------------------------------------------------------------------------------------------------|
|                              | • DeviceNet and power cables are connected to terminal blocks X1 and X2 as described in Chapter 4.                                                                       |
|                              | <ul> <li>DeviceNet power cable (if used) has sufficient 24 V d.c. regulated<br/>power connected to it.</li> </ul>                                                        |
|                              | • Fibre optic cables are connected between the correct channel of the drive and the NDNA-02 module.                                                                      |
|                              | • Check that the fibre optic cable connector colours match the drive and the NDNA-02 module connector colours.                                                           |
| Drive Setup                  | The fieldbus parameter group is not shown on the panel:                                                                                                    |
|                              | • Enable the NDNA-02 by setting the corresponding drive parameter.                                                                                                    |
|                              | The NDNA-02 is using default values:                                                                                                    |
|                              | • Verify that the fieldbus parameter group is set up correctly. If so, turn off and on the power to the NDNA module. This makes the module re-read its setup parameters. |
|                              | Drive actual values can be read, but the control commands (start/stop or reference) do not go through:                                                                   |
|                              | • Check that the control location parameters of the drive are set to use the NDNA-02 as the source of the required command.                                              |
|                              | Check that the drive is in REMOTE control.                                                                                                    |
| PLC Programming              | The PLC program is beyond ABB Drives support. Contact the manufacturer for assistance.                                                                                   |
| Scanner Fault<br>Indications | Refer to scanner documentation. The latest revision is available at Allen-Bradley internet homepage <i>http://www.ab.com</i> .                                           |

Chapter 7 – Fault Tracing

#### DDCS Link

**Compatible Devices:** All ABB Fieldbus Adapter modules, ABB ACS 400, ACS/ACP/ACF 600, DCS 500, DCS 600, ACS 1000 Drives.

Size of the Link: 2 stations

#### Medium: Fibre optic cable

- Construction: Plastic core, diameter 1 mm, sheathed with plastic jacket
- Attenuation: 0.31 dB/m
- Maximum Length between Stations: 10 m
- Specifications:

| Parameter                | Minimum | Maximum | Unit   |
|--------------------------|---------|---------|--------|
| Storage Temperature      | -55     | +85     | °C     |
| Installation Temperature | -20     | +70     | °C     |
| Short Term Tensile Force |         | 50      | N      |
| Short Term Bend Radius   | 25      |         | mm     |
| Long Term Bend Radius    | 35      |         | mm     |
| Long Term Tensile Load   |         | 1       | N      |
| Flexing                  |         | 1000    | cycles |

Topology: Point-to-point

Serial Communication Type: Asynchronous, half Duplex

Transfer Rate: 4 Mbit/s

**Protocol:** Distributed Drives Communication System (DDCS)

Connectors: Blue - receiver; grey - transmitter

*Fieldbus Link* Compatible Devices: Any ODVA compliant DeviceNet scanner supporting Poll - Response and/or Bit - Strobe commands to Class-2 Only Slaves

Medium: Shielded, twisted pair RS485 cable

- Termination: 121 Ω, 1%, Metal Film, 1/4 W
- DeviceNet Cables: YR-29790 (Thick DeviceNet Cable) YR-29832 (Thin DeviceNet Cable)
- Maximum Bus Length: 1200 m

Topology: Multi-drop

Serial Communication Type: Asynchronous, half Duplex

Transfer Rate: 125, 250 or 500 kBit/s

Protocol: DeviceNet

# NDNA-02Enclosure: Plastic, dimensions 100 × 22.5 × 115 mm (H×W×D);<br/>degree of protection IP20

Mounting: Onto a standard mounting rail

Settings: Through drive parameters and/or DIP switches

Current Consumption: 70 mA at 24 V d.c.

#### Connectors:

- Light transmitter (grey) and receiver (blue) (Hewlett-Packard Versatile Link) for connection to the drive
- Two Combicon MSTBT 2,5/4-ST (4-pole, cross-section 2.5 mm2 max.) screw terminal blocks for CAN network and power supply connection:

| X1 |     | Description |                                                                                                    |  |  |  |
|----|-----|-------------|----------------------------------------------------------------------------------------------------|--|--|--|
| 1  | 0 V | DC GND      | Power supply ground (0 V). If the power to the module is supplied through the DeviceNet network, this terminal should be left unconnected.                                                                                                    |  |  |  |
| 2  | UC  | +24 VDC     | +24 V $\pm$ 10% (70 mA) d.c. supply to the module.<br>The power can be taken from the drive's internal power<br>supply (see drive manuals), a dedicated external power<br>supply, or through the DeviceNet network.<br>The on-board power supply is disabled if the voltage drops<br>below 11 V. |  |  |  |
| 3  | EVT | DC GND      | These terminals should be connected together if the                                                                                                    |  |  |  |
| 4  | EXI | CAN GND     | network. This makes the NDNA-02 a non-isolated node.                                                                                                    |  |  |  |

| X2 |       | Description                      |
|----|-------|----------------------------------|
| 5  | SHLD  | Network cable shield.            |
| 6  | CAN_L | CAN_L bus line.                  |
| 7  | GND   | CAN bus ground (digital ground). |
| 8  | CAN_H | CAN_H bus line.                  |

#### General:

- All materials are UL/CSA approved
- Complies with EMC Standards EN 50081-2 and EN 50082-2

Appendix A – Technical Data

| Ambient Conditions,<br>Operation      | Ambient operating conditions refer to the conditions the option module is subjected to when installed for stationary use.                    |
|---------------------------------------|----------------------------------------------------------------------------------------------------|
|                                       | Air Temperature: 0 to +50 °C                                                                                                    |
|                                       | <b>Relative Humidity:</b> 5 to 95 %, no condensation allowed. Maximum allowed relative humidity is 60 % in the presence of corrosive gases.  |
|                                       | <b>Contamination Levels:</b><br>Chemical gases: IEC 60721-3-3, Class 3C2<br>Solid particles: IEC 60721-3-3, Class 3S2                        |
|                                       | <b>Installation Site Altitude:</b> 0 to 2000 m. If the installation site is above 2000 m, contact local ABB representative.                  |
|                                       | <b>Vibration:</b> Max 0.3 mm (2 to 9 Hz), max 1 m/s <sup>2</sup> (9 to 200 Hz) sinusoidal (IEC 60068-2-6)                                    |
|                                       | <b>Shock:</b> Max 70 m/s <sup>2</sup> , 22 ms (IEC 60068-2-27)                                                                               |
| Ambient Conditions,<br>Storage        | Ambient storage conditions refer to the conditions the option module is subjected to during storage in the protective package.               |
|                                       | Temperature: -40 to +70 °C.                                                                                                    |
|                                       | Relative Humidity: Less than 95 %, no condensation allowed                                                                                   |
|                                       | Atmospheric Pressure: 70 to 106 kPa                                                                                                    |
|                                       | <b>Vibration:</b> Max 0.3 mm (2 to 9 Hz), max 1 m/s <sup>2</sup> (9 to 200 Hz) sinusoidal (IEC 60068-2-6)                                    |
|                                       | <b>Shock:</b> Max 100 m/s <sup>2</sup> , 11 ms (IEC 60068-2-27)                                                                              |
| Ambient Conditions,<br>Transportation | Ambient transportation conditions refer to the conditions the option module is subjected to during transportation in the protective package. |
|                                       | Temperature: -40 to +70 °C                                                                                                    |
|                                       | Relative Humidity: Less than 95 %, no condensation allowed.                                                                                  |
|                                       | Atmospheric Pressure: 60 to 106 kPa                                                                                                    |
|                                       | <b>Vibration:</b> Max 3.5 mm (2 to 9 Hz), max 15 m/s <sup>2</sup> (9 to 200 Hz) sinusoidal (IEC 60068-2-6)                                   |
|                                       | <b>Shock:</b> Max 100 m/s <sup>2</sup> , 11 ms (IEC 60068-2-27)                                                                              |
|                                       | <b>Bump:</b> Max 300 m/s <sup>2</sup> , 6 ms (IEC 60068-2-29)                                                                                |
|                                       | Free Fall: 250 mm                                                                                                    |
|                                       |                                                                                                    |

Appendix B – Ambient Conditions

## Statement of Conformance

| General<br>Device                      | Conforms to DeviceNet Specification                                          |                    | Volume I - R                             | lelease                  | 2             | Volume II - Re                  | elease                  | 2           |
|----------------------------------------|------------------------------------------------------------------------------|--------------------|------------------------------------------|--------------------------|---------------|---------------------------------|-------------------------|-------------|
| Data                                   | Vendor Name<br>Device Profile Name<br>Product Name                           |                    | ABB Industr<br>AC/DC Drive<br>NDNA-02 V2 | y<br>9<br>2.1            |               |                                 |                         |             |
|                                        | Product Catalog Number<br>Product Revision                                   |                    | Rev. A                                   |                          |               |                                 |                         |             |
| DeviceNet Physical<br>Conformance Data | Network Power Consumption (Max)                                              |                    |                                          |                          | <u>0.25</u> A | A @ 11V dc (worst d             | case)                   |             |
|                                        | Connector Style                                                              |                    | Open-Ha<br>Open-Plu                      | ardwired<br>uggable      | X             | Sealed-M<br>Sealed-M            | ini<br>icro             |             |
|                                        | Isolated Physical Layer                                                      |                    |                                          | Yes<br>No                | X             |                                 |                         |             |
|                                        | LEDs Supported None                                                          |                    | N                                        | Module<br>Network        | X<br>X        | Combo M<br>I/O                  | lod/Net                 | X           |
|                                        | MAC ID Setting                                                               |                    |                                          | Switch<br>Dther          | X<br>Throug   | Software<br>h DeviceNet, contro | Settable<br>ol panel an | X<br>d DIPs |
|                                        | Default MAC ID                                                               |                    |                                          | 63                       |               |                                 |                         |             |
|                                        | Communication Rate Setting                                                   |                    | DIP<br>(                                 | Switch<br>Other          | X<br>Throug   | Software<br>h DeviceNet, contro | Settable<br>ol panel an | X<br>d DIPs |
|                                        | Communication Rates Supported                                                |                    | 1                                        | 125k bit/s<br>250k bit/s | X<br>X        | 50                              | 00k bit/s               | Χ           |
| DeviceNet                              | Device Network Behavior                                                      |                    | Group 2                                  | Client                   |               | Group 2 Only                    | Client                  |             |
| Communication<br>Data                  | Check All That Apply                                                         |                    | Group 2<br>Peer-To                       | Server<br>-Peer          |               | Group 2 Only<br>Tool (not a De  | Server<br>evice)        | X           |
|                                        | UCMM Explicit Message Groups Suppor<br>Dynamic I/O Message Groups (Peer to P | ted<br>?eer)       |                                          | Group 1<br>Group 1       |               | Group 2                         | Group 3<br>Group 3      |             |
|                                        | Default I/O Data Address Path                                                |                    | Input:<br>Output:                        | Class<br>Class           | 4<br>4        | Inst. 70<br>Inst. 20            | Attr.<br>Attr.          | 3<br>3      |
|                                        | Fragmented Explicit Messaging Supporte<br>If yes, Acknowledge Tin            | d<br>neOut         |                                          | Yes                      | х<br>1000     | ms                              | No                      |             |
|                                        | Typical Target Addresses<br>Consumption<br>Production                        | Service<br>Service | 16<br>14                                 | Class<br>Class           | 3<br>3        | Inst. 1<br>Inst. 1              | Attr.<br>Attr.          | 1<br>1      |

| Devic          | e <b>Net</b> .            |        | Statement of Confor             | mance  |         |                              |
|----------------|---------------------------|--------|---------------------------------|--------|---------|------------------------------|
| DeviceNet      |                           |        | Identity Object 0x01            |        |         |                              |
| Required       | Object Class              | ID     | Description                     | Get    | Set     | Value Limits                 |
| Object         | Attributes Open           | 1      | Revision                        | X      |         |                              |
| Implementation | ·                         | 2      | Max instance                    |        | H       |                              |
|                | None Supported            | 3      | Number of Instances             |        | Ħ       |                              |
|                |                           | 4      | Optional attributes list        |        | П       |                              |
|                |                           | 5      | Optional services list          |        | Π       |                              |
|                |                           | 6      | Max Id of class attributes      |        |         |                              |
|                |                           | 7      | Max Id of instance attributes   |        | H       |                              |
|                |                           | Devi   | ceNet Services                  | Para   | meter C | ptions                       |
|                | Services                  |        | Get_Attributes_All              |        |         |                              |
|                |                           |        | Reset                           |        |         |                              |
|                | None Supported            | x      | Get Attribute Single            |        |         |                              |
|                |                           |        | Find_Next_Object_instance       |        |         |                              |
|                | Object Instance           | ID     | Description                     | Get    | Set     | Value Limits                 |
|                | Attributes Open           | 1      | Vendor                          | Х      |         | 46                           |
|                |                           | 2      | Device type                     | Х      |         | 2/19                         |
|                |                           | 3      | Product code                    | Х      |         | 01 = ACS600                  |
|                |                           |        |                                 |        |         | 02 = ACS400                  |
|                |                           |        |                                 |        |         | 03 = ACS600_0<br>04 = ACP600 |
|                |                           |        |                                 |        |         | 05 = ACN600                  |
|                |                           |        |                                 |        |         | 06 = DCS600                  |
|                |                           |        |                                 |        |         | 07 = DCS500<br>08 = ACT600   |
|                |                           |        |                                 |        |         | 09 = ACH600                  |
|                |                           |        |                                 |        |         | 10 = ACS1000                 |
|                |                           |        |                                 |        |         | 11 = DCS400<br>12 = Upkpowp  |
|                |                           | 4      | Revision                        | v      |         | 2.00                         |
|                |                           | 5      | Status (bits supported)         | X      | H       | bits: 0, 2                   |
|                |                           | 6      | Serial number                   | X      | H       | 1                            |
|                |                           | 7      | Product name                    | x      |         | NDNA-02 Version V2.1         |
|                |                           | 8      | State                           |        |         |                              |
|                |                           | 9      | Config. Consistency Value       |        | H       |                              |
|                |                           | 10     | Heartbeat Interval              |        | H       |                              |
|                |                           | Devi   | ceNet Services                  | Para   | meter C | Intions                      |
|                | Services                  |        | Get Attributes All              | T al a |         |                              |
|                |                           | x      | Reset                           | 1      |         |                              |
|                |                           | y X    | Get Attribute Sinale            | -      |         |                              |
|                |                           |        | Set Attribute Sinale            |        |         |                              |
|                |                           |        | <u> </u>                        |        |         |                              |
|                | Vendor Specific Additions | If yes | s, fill out the Vendor Specific | Yes    |         |                              |
|                |                           | Addit  | ions form.                      | No     | Х       |                              |

**Get** to indicate that attribute value is returned by the use of Get\_Attribute\_Single service. **Set** to indicate that attribute value is written to by the use of Set\_Attribute\_Single service.

X X

| DeviceNet      |                           |        | Message Router Object 0x02      | 2      |           |              |
|----------------|---------------------------|--------|---------------------------------|--------|-----------|--------------|
| Required       | Object Class              | ID     | Description                     | Get    | Set       | Value Limits |
| Object         | Attributes Open           | 1      | Revision                        |        |           |              |
| Implementation |                           | 4      | Optional attribute list         | Π      | П         |              |
|                | X None Supported          | 5      | Optional service list           | П      | П         |              |
|                |                           | 6      | Max ID of class attributes      | Π      | $\square$ |              |
|                |                           | 7      | Max ID of instance attributes   |        |           |              |
|                |                           | Devi   | ceNet Services                  | Para   | meter C   | Options      |
|                | Services                  |        | Get_Attributes_All              |        |           |              |
|                |                           | Ē      | Get_Attribute_Single            |        |           |              |
|                | X None Supported          |        |                                 |        |           |              |
|                | Object Instance           | ID     | Description                     | Get    | Set       | Value Limits |
|                | Attributes Open           | 1      | Object list                     |        |           |              |
|                |                           | 2      | Maximum connections supported   | $\Box$ | $\Box$    |              |
|                | X None Supported          | 3      | Number of active connections    |        |           |              |
|                |                           | 4      | Active connections list         |        |           |              |
|                |                           | Devi   | ceNet Services                  | Para   | meter C   | Options      |
|                | Services                  |        | Get_Attributes_All              |        |           |              |
|                |                           |        | Get_Attribute_Single            |        |           |              |
|                | X None Supported          |        |                                 |        |           |              |
|                | Vendor Specific Additions | If yes | s, fill out the Vendor Specific | Yes    |           |              |
|                |                           | Addit  | ions form.                      | No     | Х         |              |

Statement of Conformance

DeviceNet.

-

## Statement of Conformance

| DeviceNet      |                           |        | DeviceNet Object 0x03          |      |         |              |
|----------------|---------------------------|--------|--------------------------------|------|---------|--------------|
| Required       | Object Class              | ID     | Description                    | Get  | Set     | Value Limits |
| Object         | Attributes Open           | 1      | Revision                       | Х    |         |              |
| Implementation | None Supported            |        |                                |      |         |              |
|                |                           | Devic  | ceNet Services                 | Para | meter O | ptions       |
|                | Services                  | Х      | Get_Attribute_Single           |      |         |              |
|                | None Supported            |        |                                |      |         |              |
|                | Object Instance           | ID     | Description                    | Get  | Set     | Value Limits |
|                | Attributes Open           | 1      | MAC ID                         | Х    | Х       |              |
|                |                           | 2      | Baud rate                      | Х    | Х       |              |
|                | None Supported            | 3      | BOI                            | Х    | Х       |              |
|                |                           | 4      | Bus-off counter                | Х    | Х       |              |
|                |                           | 5      | Allocation information         | Х    |         |              |
|                |                           | 6      | MAC ID switch changed          |      |         |              |
|                |                           | 7      | Baud rate switch changed       |      |         |              |
|                |                           | 8      | MAC ID switch value            |      |         |              |
|                |                           | 9      | Baud rate switch value         |      |         |              |
|                |                           | Devic  | ceNet Services                 | Para | meter O | ptions       |
|                | Services                  | Х      | Get_Attribute_Single           |      |         |              |
|                |                           | Х      | Set_Attribute_Single           |      |         |              |
|                | None Supported            | Х      | Allocate M/S connection set    |      |         |              |
|                |                           | Х      | Release M/S connection set     |      |         |              |
|                | Vendor Specific Additions | If yes | , fill out the Vendor Specific | Yes  |         |              |
|                |                           | Additi | ions form.                     | No   | Х       |              |

## Statement of Conformance

| <u> </u>              |                                      |                                      |                                        |
|-----------------------|--------------------------------------|--------------------------------------|----------------------------------------|
| DeviceNet<br>Required | Object Class                         | Connection Object 0x05               | Get Set Value Limits                   |
| Object                |                                      |                                      |                                        |
|                       | Aunoules Open                        | I REVISION                           | X                                      |
| Implementation        |                                      |                                      |                                        |
|                       | 0 am ia an                           |                                      | Parameter Options                      |
|                       | Services                             | Reset                                |                                        |
|                       | None Supported                       |                                      |                                        |
|                       | None Supported                       | Delete                               |                                        |
|                       |                                      | X Get_Attribute_Single               |                                        |
|                       | Oblight Instance                     |                                      |                                        |
|                       |                                      | Predefined M/S Connections           | Peer to Peer Connections Max Instances |
|                       | Complete the Object Instance section | n Explicit Message                   |                                        |
|                       | for each instance type supported.    |                                      | Server Client                          |
|                       | Indicate Production trigger,         |                                      |                                        |
|                       | Class support type and Transport     |                                      | Server Client                          |
|                       | Class supported for Dynamic I/O.     |                                      |                                        |
|                       |                                      | Production triager(s)                |                                        |
|                       |                                      | Transport type(s) Server             |                                        |
|                       |                                      | Transport class(es)                  |                                        |
|                       |                                      |                                      | Cot Sot Value Limits                   |
|                       | Attributes                           |                                      |                                        |
|                       | Aunbules Open                        | 1 State                              |                                        |
|                       |                                      | 2 Illistance type                    |                                        |
|                       |                                      | A Bradwood connection ID             |                                        |
|                       |                                      | 4 Produced connection ID             |                                        |
|                       |                                      | 6 Initial comm. characteristics      |                                        |
|                       |                                      | 7 Produced connection size           |                                        |
|                       |                                      | 8 Consumed connection size           |                                        |
|                       |                                      | 9 Expected packet rate               |                                        |
|                       |                                      | 12 Watchdog time-out action          |                                        |
|                       |                                      | 13 Produced connection path length   |                                        |
|                       |                                      | 14 Produced connection path          |                                        |
|                       |                                      | 15 Consumed connection path length   |                                        |
|                       |                                      | 16 Consumed connection path          |                                        |
|                       |                                      | 17 Production inhibit time           |                                        |
|                       |                                      | DeviceNet Services                   | Parameter Options                      |
|                       | Services                             | x Reset                              |                                        |
|                       |                                      | Delete                               |                                        |
|                       |                                      | Apply Attributes                     |                                        |
|                       |                                      | x Get Attribute Single               |                                        |
|                       |                                      | X Set_Attribute_Single               |                                        |
|                       | Vandar Spacific Additiona            | If yos, fill out the Vander Specific | Voc.                                   |
|                       | venuor specific Additions            | Additions form                       |                                        |
|                       |                                      | Auditions Ionn.                      |                                        |

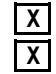

## Statement of Conformance

|                          |                                 |                                      | -                                      |
|--------------------------|---------------------------------|--------------------------------------|----------------------------------------|
| DeviceNet<br>Required    | Object Class                    | Connection Object 0x0                | J5<br>Get Set Value Limits             |
| Object                   |                                 |                                      |                                        |
| UDJeci<br>Implementation |                                 | I Revision                           | X                                      |
| Implementation           | None Supported                  |                                      |                                        |
|                          |                                 | DeviceNet Services                   | Parameter Options                      |
|                          | Services                        | Reset                                |                                        |
|                          |                                 | Create                               |                                        |
|                          | None Supported                  | Delete                               |                                        |
|                          |                                 | X Get_Attribute_Single               |                                        |
|                          |                                 | Find_Next_Object_Instance            |                                        |
|                          | Object Instance                 | Predefined M/S Connections           | Peer to Peer Connections Max Instances |
|                          | Complete the Object Instance s  | section Explicit Message             | Explicit Message Total                 |
|                          | for each Instance type supporte | ed. Polled                           | Server Client                          |
|                          | Indicate Production trigger,    | Bit Strobed                          | Dynamic I/O Total                      |
|                          | Transport type and Transport    | Change of State X                    | Server Client                          |
|                          | Class supported for Dynamic I/  | O. Cyclic                            |                                        |
|                          |                                 | Draduation trigger(c)                |                                        |
|                          |                                 | Transment there (c)                  |                                        |
|                          |                                 | Transport type(s) Se                 |                                        |
|                          |                                 | Transport class(es)                  |                                        |
|                          |                                 | ID Description                       | Get Set Value Limits                   |
|                          | Attributes Open                 | 1 State                              | x                                      |
|                          |                                 | 2 Instance type                      | X                                      |
|                          |                                 | 3 Transport Class trigger            | X                                      |
|                          |                                 | 4 Produced connection ID             | X                                      |
|                          |                                 | 5 Consumed connection ID             | X                                      |
|                          |                                 | 6 Initial comm. characteristics      |                                        |
|                          |                                 | 7 Produced connection size           | X                                      |
|                          |                                 | 8 Consumed connection size           | X                                      |
|                          |                                 | 9 Expected packet rate               | XX                                     |
|                          |                                 | 12 Watchdog time-out action          | X                                      |
|                          |                                 | 13 Produced connection path ler      | ngth x                                 |
|                          |                                 | 14 Produced connection path          | X                                      |
|                          |                                 | 15 Consumed connection path le       | ength X                                |
|                          |                                 | 16 Consumed connection path          | X                                      |
|                          |                                 | 17 Production inhibit time           | X                                      |
|                          |                                 | DeviceNet Services                   | Parameter Options                      |
|                          | Services                        | X Reset                              |                                        |
|                          |                                 | Delete                               |                                        |
|                          |                                 | Apply_Attributes                     |                                        |
|                          |                                 | X Get_Attribute_Single               |                                        |
|                          |                                 | X Set_Attribute_Single               |                                        |
|                          | Vendor Specific Additions       | If yes, fill out the Vendor Specific | Yes                                    |
|                          |                                 | Additions form.                      | No X                                   |
|                          |                                 |                                      |                                        |

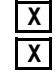

## Statement of Conformance

| DeviceNet<br>Required | Object Class      |                        | П      | Description              | bject uxu5       | Get        | Set      | Value    | Limits      |               |  |
|-----------------------|-------------------|------------------------|--------|--------------------------|------------------|------------|----------|----------|-------------|---------------|--|
| Object                |                   | Open                   | 1      | Bovision                 |                  |            |          | value    | Lilling     |               |  |
|                       |                   | ortod                  | I      | Revision                 |                  | Х          |          |          |             |               |  |
| Implementation        | None Supported    |                        |        |                          |                  |            |          |          |             |               |  |
|                       |                   |                        | Devi   | ceNet Services           |                  | Parar      | meter O  | ptions   |             |               |  |
|                       | Services          |                        |        | Reset                    |                  |            |          |          |             |               |  |
|                       |                   |                        |        | Create                   |                  |            |          |          |             |               |  |
|                       | None Supp         | orted                  | Ц      | Delete                   |                  |            |          |          |             |               |  |
|                       |                   |                        | Х      | Get_Attribute_Sing       | le               |            |          |          |             |               |  |
|                       |                   |                        |        | Find_Next_Object_        | Instance         |            |          |          |             |               |  |
|                       | Object Instance   | •                      | Pred   | efined M/S Connecti      | ons              | Peer to P  | Peer Cor | nnection | is N        | lax Instances |  |
|                       | Complete the Ob   | bject Instance section | E      | xplicit Message          |                  | Explicit M | lessage  |          |             | Total         |  |
|                       | for each Instance | e type supported.      | F      | Polled                   |                  |            | Se       | erver    |             | Client        |  |
|                       | Indicate Product  | ion trigger,           | E      | Bit Strobed              |                  | Dynamic    | I/O      |          |             | Total         |  |
|                       | Transport type a  | nd Transport           | C      | Change of State          |                  |            | Se       | erver    |             | Client        |  |
|                       | Class supported   | for Dynamic I/O.       | C      | Cyclic                   | Х                |            |          |          |             |               |  |
|                       |                   |                        | Prod   | uction trigger(s)        | Cvclic           |            | COS      |          | App. tria.  |               |  |
|                       |                   |                        | Trans  | sport type(s)            | Server           | r H        | 000      |          | Client      |               |  |
|                       |                   |                        |        | Transport class(es)      |                  |            |          |          |             |               |  |
|                       |                   |                        |        | Description              |                  | Get        | Sot      |          | ,<br>Limite |               |  |
|                       | Attributes        | Onen                   | 1      | State                    |                  |            |          | value    | Lilling     |               |  |
|                       | Allindules        | Open                   | ו<br>ר | Sidle                    |                  | X          |          |          |             |               |  |
|                       |                   |                        | 2      | Tropoport Close tric     | aar              | X          |          |          |             |               |  |
|                       |                   |                        | 3      | Produced connecti        | gger<br>on ID    | X          |          |          |             |               |  |
|                       |                   |                        | 4      |                          | tion ID          | X          |          |          |             |               |  |
|                       |                   |                        | 5      | Initial comm. chara      | uon iD           | X          | H        |          |             |               |  |
|                       |                   |                        | 7      | Produced connecti        |                  |            | H        |          |             |               |  |
|                       |                   |                        | ر<br>م | Consumed connection      | tion size        | X          |          |          |             |               |  |
|                       |                   |                        | 0      | Exposted packet re       | uon size         | X          |          |          |             |               |  |
|                       |                   |                        | 12     | Watchdog time-out        | action           | X          | X        |          |             |               |  |
|                       |                   |                        | 12     | Produced connecti        | on nath length   | X          | H        |          |             |               |  |
|                       |                   |                        | 14     | Produced connection      | on path          | X          | H        |          |             |               |  |
|                       |                   |                        | 15     | Consumed connect         | tion nath length |            | H        |          |             |               |  |
|                       |                   |                        | 16     | Consumed connect         | tion path        |            | H        |          |             |               |  |
|                       |                   |                        | 17     | Production inhibit ti    | ime              | A V        | H        |          |             |               |  |
|                       |                   |                        | Dovi   | coNot Sonvicos           |                  | Barar      |          | ntions   |             |               |  |
|                       | Services          |                        | Devi   | Reset                    |                  | Falai      |          | puolis   |             |               |  |
|                       | Services          |                        | X      | Delete                   |                  |            |          |          |             |               |  |
|                       |                   |                        |        | Apply Attributes         |                  |            |          |          |             |               |  |
|                       |                   |                        | v      | Get Attribute Sing       | le               |            |          |          |             |               |  |
|                       |                   |                        | A<br>V | Set Attribute Sind       | le               |            |          |          |             |               |  |
|                       |                   |                        |        |                          |                  |            |          |          |             |               |  |
|                       | Vendor Specific   | c Additions            | If yes | s, fill out the Vendor S | pecific          | Yes        | Ц        |          |             |               |  |
|                       |                   |                        | Addit  | tions form.              |                  | No         | Х        |          |             |               |  |

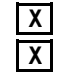

## Statement of Conformance

| Device/Net         Connection Object 0x05           Required         Object Class         ID         Description         Get         Set         Value Limits           Object         Attributes         Open         1         Revision         Implementation         Implementation                                                                                                    |                |                                |                                      |                                        |
|----------------------------------------------------------------------------------------------------|----------------|--------------------------------|--------------------------------------|----------------------------------------|
| Vergured     Object Class     D     Description     Get     Set     Value Limits       Object     Attributes     Open     1     Revision     Image: Set Set Set Set Set Set Set Set Set Set                                                                                                    | DeviceNet      |                                | Connection Object 0x05               |                                        |
| Object       Attributes       Open       1       Revision       Implementation         Implementation       Implementation       Implementation       Implementation       Implementation       Implementation         Services       Reset       Create       DeviceNet Services       Parameter Options         Implementation       Get Attribute_Single       Find_NextLObject_Instance       Total         Complete the Object Instance supported       Delete       Explicit Message       Total         Indicate Production trigger()       Cyclic       Conspice of State       Implementation         Indicate Production trigger(s)       Cyclic       COS       App. trig.         Indicate Production trigger(s)       Cyclic       COS       App. trig.         Transport (Pas and Transport       Change of State       Implementation       Implementation         Attributes       Open       1       State       Implementation       Implementation         Attributes       Open       1       State       Implementation       Implementation         Attributes       Open       1       State       Implementation       Implementation         Attributes       Open       1       State       Implementation       Implementation                                                                                                    | Required       | Object Class                   | ID Description                       | Get Set Value Limits                   |
| Implementation       None Supported         Services                                                                                                    | Object         | Attributes Open                | 1 Revision                           | X                                      |
| DeviceNet Services     Parameter Options       Services     Reset       Create     Delete       Q     Get_Atribute_Single       Find. None Supported     Delete       Q     Get_Atribute_Single       Find. Next, Object Instance     Total       for each Instance type supported.     Bit Strobd       Indicate Production rigger,     Bit Strobd       Transport type and Transport     Change of State       Client     Server       Client     Cyclic       Production rigger(s)     Cyclic       Transport for Dynamic I/O.     Cyclic       Production rigger(s)     Cyclic       Open     1       State     Q       2     3       Transport tass(e)     Q       2     1       3     Transport Class rigger       4     Production rigger(s)       5     Consumed connection ID       X     Q       4     Produced connection D       X     Q       4     Produced connection Path       3     Transport Class rigger       4     Produced connection Path       5     Consumed connection Path       4     Produced connection Path       5     Consumed connection Path <tr< th=""><th>Implementation</th><th>None Supported</th><th></th><th></th></tr<>                                                                                                    | Implementation | None Supported                 |                                      |                                        |
| Services       Reset         Oreal       Delete         Create       Delete         Services       Get Attribute Single         Find_Next_Object Instance       Fredefined Will Sconnections       Peer to Peer Connections       Max Instances         Complete the Object Instance supported       Perdefined Will Sconnections       Peer to Peer Connections       Max Instances         Indicate Production trigger, transport type and Transport type and Transport type (s)       Server       Client         Transport type (s)       Server       Client       Dynamic I/O         Verder of Max       Description       Get Set Value Limits       Client         Attributes       Open       1       State       State       Client         1       State       X       State       State       State       State       State         2       Instance type       1       State       State                                                                                                    |                |                                | DeviceNet Services                   | Parameter Options                      |
| None Supported       Create         Object Instance       Predefined MS Connections       Perto Per Connections       Max Instances         Complete the Object Instance section       Predefined MS Connections       Perto Per Connections       Max Instances         Complete the Object Instance section       Point       Perto Per Connections       Max Instances         Indicate Production trigger,       Point       Point       Differ       Differ         Transport type and Transport       Change of State       Dynamic I/O       Client         Cless supported for Dynamic I/O       Cyclic       COS       App. trig       Client         Transport Upee and Transport Class (es)       Server       2       3       Client         Production trigger(s)       Oyclic       COS       App. trig       Client         Transport Upe(s)       Server       2       3       Client         Attributes       Open       1       State       Z       3       Client         4       Producet connection D       Z       3       Client       Client         5       Server       Z       3       Client       Client         6       Nonescription       Get Set       Value Limits       Client                                                                                                    |                | Services                       | Reset                                |                                        |
| None Supported       Delete         Set_Attribute_Single       Find. Next_Object_Instance         Complete the Object Instance section       Explicit Message       Explicit Message       Total         Indicate Production triggers       Bit Strobed       Dynamic I/O       Total         Indicate Production triggers       Optic       COS       App. trig.         Transport type and Transport       Change of State       Optic       COS       App. trig.         Production trigger(s)       Cyclic       COS       App. trig.       Client         Transport type (s)       Server       2       3       -         Production trigger(s)       Cyclic       COS       App. trig.       _         Attributes       Open       1       State       Z       3       -         2       Instance type       X       Instance type       X       Instance type       X       Instance type       X       Instance type       X       Instance type       X       Instance type       X       Instance type       X       Instance type       X       Instance type       X       Instance type       X       Instance type       X       Instance type       X       Instance       Instate type       X       Instance type<                                                                                                    |                |                                | Create                               |                                        |
| Complete the Object Instance       Predefined MS Connections       Peer to Peer Connections       Max Instances         Complete the Object Instance section       Explicit Message                                                                                                    |                | None Supported                 | Delete                               |                                        |
| □       Find_Next_Object_Instance       Peer to Peer to Peer Connections       Max Instances         Complete the Object Instance sector       Explicit Message                                                                                                    |                | —                              | X Get_Attribute_Single               |                                        |
| Object Instance         Predefined M/S Connections         Peer to Peer Connections         Max Instances           Complete the Object Instance section         Explicit Message         Total           for each instance type supported.         Polled         X           Indicate Production frigger,         Bit Strobed         X           Transport type and Transport         Change of State         Dynamic I/O         Total           Cleant         Cyclic         COS         App. trig.         Client           Transport type(s)         Server         Client         Client           Transport type(s)         Server         Client         Client           Transport type(s)         Server         2         3         3           Attributes         Open         1         State         X         X           2         Instance type         X         X         X         X           3         Transport Class trigger         X         X         X         X           4         Produced connection ID         X         X         X         X           5         Consumed connection size         X         X         X         X           4         Produced connection size         X                                                                                                    |                |                                | Find_Next_Object_Instance            |                                        |
| Complete the Object Instance section<br>for each instance type supported.<br>Indicate Production trigger,<br>Transport ype and Transport<br>Class supported for Dynamic I/O.       Explicit Message<br>Bit Strobed<br>Class Supported for Dynamic I/O.       Total<br>Server         Production trigger(s)<br>Cyclic       Cyclic       COS       App. trig.<br>Client         Production trigger(s)<br>Transport type(s)       Server       2       3         Mathematic I/O.       D       Description       Get       Set         Value Limits       1       State       Z       3         Attributes       Open       1       State       Z       3         1       State       Z       3       Transport Class trigger       Z       3         2       Instance type       3       Transport Class trigger       Z       Instance type         3       Transport Class trigger       Z       Instance type       Z       Instance type         3       Transport Class trigger       Z       Instance type       Z       Instance type         3       Transport Class trigger       Z       Instance type       Z       Instance type         3       Transport Class trigger       Z       Instance type       Z       Instance type         4       Produced connection size       Z <th></th> <th>Object Instance</th> <th>Predefined M/S Connections</th> <th>Peer to Peer Connections Max Instances</th>                                                                                                    |                | Object Instance                | Predefined M/S Connections           | Peer to Peer Connections Max Instances |
| for each Instance type supported.<br>Indicate Production trigger,<br>Transport type and Transport       Polled       Server       Client         Clange of State       Client       Server       Client         Class supported for Dynamic I/O.       Cyclic       COS       App. trig.         Production trigger(s)       Cyclic       COS       App. trig.         Transport lass(es)       Server       2       3         Attributes       Open       1       State       2       3         1       State       X       2       3       3         2       Instance type       X       2       3       3         3       Transport Class (ses)       X       2       3       3         4       Produce connection ID       X       2       3       3         5       Consumed connection ID       X       2       4       1         6       Initial comm. characteristics       X       2       4       1         8       Consumed connection size       X       2       4       1       1         9       Expected packet rate       X       X       2       1       1       1         13       Produced connection                                                                                                    |                | Complete the Object Instance   | section Explicit Message             | Explicit Message Total                 |
| Indicate Production trigger,<br>Transport type and Transport<br>Class supported for Dynamic I/O.<br>Production trigger(s) Cyclic<br>Transport type(s) Server<br>Transport type(s) Server<br>Transport class trigger<br>2 3 3<br>D Description Get Set Value Limits<br>Attributes Open 1 State<br>2 instance type<br>3 Transport Class trigger<br>3 Transport Class trigger<br>4 Produced connection ID<br>5 Consumed connection ID<br>5 Consumed connection D<br>6 Initial corm. characteristics<br>7 Produced connection size<br>8 Consumed connection size<br>9 Expeded packet rate<br>12 Watchdog time-out action<br>13 Produced connection path<br>15 Consumed connection path<br>16 Consumed connection path<br>17 Produced connection path<br>18 Consumed connection path<br>19 Produced connection path<br>10 Description<br>5 Consumed connection path<br>10 Description<br>5 Consumed connection path<br>11 Consumed connection path<br>12 Watchdog time-out action<br>13 Produced connection path<br>14 Produced connection path<br>15 Consumed connection path<br>16 Consumed connection path<br>17 Produced connection path<br>18 Consumed connection path<br>19 Center Verifies Additions<br>2 Services<br>2 Services<br>2 Services<br>2 Services<br>2 Services<br>2 Services<br>3 Transport Class trigger<br>4 Produced connection path<br>5 Consumed connection path<br>5 Consumed connection p |                | for each Instance type support | ed. Polled                           | Server Client                          |
| Transport type and Transport<br>Class supported for Dynamic I/O.       Change of State<br>Cyclic       Server       Client         Production trigger(s)<br>Transport class(es)       Cyclic       COS       App. trig.         Attributes       Open       1       State       Client         2       3       3         Attributes       Open       1       State       Client         3       Transport Class trigger       Client       Client         3       Transport Class trigger       Client       Client         3       Transport Class trigger       Client       Client         3       Transport Class trigger       Client       Client         3       Transport Class trigger       Client       Client         4       Produced connection ID       Client       Client         5       Consumed connection ID       Client       Client         6       Initial comm. characteristics       Client       Client         7       Produced connection size       Client       Client         8       Consumed connection path       Client       Client         13       Produced connection path       Client       Client         14       Produced connection path <td< th=""><th></th><th>Indicate Production trigger,</th><th>Bit Strobed X</th><th>Dynamic I/O Total</th></td<>                                                                                                    |                | Indicate Production trigger,   | Bit Strobed X                        | Dynamic I/O Total                      |
| Cless supported for Dynamic I/O.       Cyclic       COS       App. trig.         Production trigger(s)       Servier       COS       App. trig.         Transport type(s)       Servier       2       3         Attributes       Open       1       State       2       3         Attributes       Open       1       State       2       3         3       Transport Class trigger       X       1       State       2         3       Transport Class trigger       X       1       State       2       3         4       Produced connection ID       X       1       State       1       1       State       1       1         5       Consumed connection ID       X       1       1       1       1       1       1       1       1       1       1       1       1       1       1       1       1       1       1       1       1       1       1       1       1       1       1       1       1       1       1       1       1       1       1       1       1       1       1       1       1       1       1       1       1       1       1                                                                                                    |                | Transport type and Transport   | Change of State                      | Server Client                          |
| Production trigger(s)       Cyclic       COS       App. trig.         Transport type(s)       Server       2       3         Attributes       Open       1       State       2       3         2       Instance type       2       3       1         3       Transport Class trigger       2       3       1         3       Transport Class trigger       2       3       1         3       Transport Class trigger       2       1       1         3       Transport Class trigger       2       1       1         3       Transport Class trigger       2       1       1         4       Produced connection ID       2       1       1         5       Consumed connection size       2       1       1         6       Initial comm. characteristics       2       1       1         9       Expected packet rate       2       2       2       1         13       Produced connection path length       2       1       1       1         14       Produced connection path       2       1       1       1       1         15       Consumed connection path       2 <th></th> <th>Class supported for Dynamic I</th> <th>/O. Cyclic</th> <th></th>                                                                                                    |                | Class supported for Dynamic I  | /O. Cyclic                           |                                        |
| Production trigger(s)       Cyclic       COS       App. trig.         Transport class(es)       2       3         Attributes       Open       1       State       2       3         1       State       2       3       1         2       Instance type       2       3       1         3       Transport Class trigger       2       3       1         3       Transport Class trigger       2       1       1         3       Transport Class trigger       2       1       1         3       Transport Class trigger       2       1       1         4       Produced connection ID       2       1       1         5       Consumed connection size       2       1       1         6       Initial comm. characteristics       2       1       1         9       Expected packet rate       2       2       2       1         13       Produced connection path       2       1       1       1         14       Produced connection path       2       1       1       1         17       Producet connection path       2       1       1       1                                                                                                    |                |                                |                                      |                                        |
| Transport type(s)       Server       Client         Transport class(es)       Client         ID       Description       Get       Set       Value Limits         Attributes       Open       1       State       2       3       Client         Attributes       Open       1       State       2       3       Client       2       3       Client       2       3       Client       2       3       Client       2       3       Client       2       3       Client       2       3       Transport Class trigger       2       3       Transport Class trigger       2       3       Transport Class trigger       2       3       Transport Class trigger       2       Client       Client       2       3       Transport Class trigger       2                                                                                                    |                |                                | Production trigger(s) Cycli          | ic COS App. trig.                      |
| ID       Description       Cet       Set       Value Limits         Attributes       Open       1       State       Image: Class(e)       Image: Class(e)       Ima                                                                                                    |                |                                | Transport type(s) Serv               | er Client                              |
| ID       Description       Get       Set       Value Limits         Attributes       Open       1       State                                                                                                    |                |                                | Transport class(es)                  |                                        |
| Attributes       Open       1       State       X       Cot       Cot                                                                                                    |                |                                | ID Description                       | Get Set Value Limits                   |
| Autobasis       Open       I       Odds       Image: Stance type       Image: Stance type         2       Instance type       Image: Stance type       Image: Stance type       Image: Stance type         3       Transport Class trigger       Image: Stance type       Image: Stance type       Image: Stance type         3       Transport Class trigger       Image: Stance type       Image: Stance type       Image: Stance type         4       Produced connection ID       Image: Stance type       Image: Stance type       Image: Stance type         6       Initial comm. characteristics       Image: Stance type       Image: Stance type       Image: Stance type         6       Initial comm. characteristics       Image: Stance type       Image: Stance type       Image: Stance type         6       Initial comm. characteristics       Image: Stance type       Image: Stance type       Image: Stance type         9       Expected packet rate       Image: Stance type       Image: Stance type       Image: Stance type         12       Watchdog time-out action path       Image: Stance type       Image: Stance type       Image: Stance type         14       Produced connection path       Image: Stance type       Image: Stance type       Image: Stance type         15       Consumed connection path       Image                                                                                                    |                | Attributes Open                | 1 State                              |                                        |
| 2       Instance type       X                                                                                                    |                | Aunoules Open                  | 2 Instance type                      |                                        |
| 3       Initial connection ID       X         4       Produced connection ID       X         5       Consumed connection ID       X         6       Initial comm. characteristics       X         7       Produced connection size       X         8       Consumed connection size       X         9       Expected packet rate       X         12       Watchdog time-out action       X         13       Produced connection path length       X         14       Produced connection path       X         15       Consumed connection path       X         16       Consumed connection path       X         17       Produced connection path       X         16       Consumed connection path       X         17       Production inhibit time       X         17       Production inhibit time       X         18       Cert_Attribute_Single       X         29       Set_Attribute_Single       X         20       Set_Attribute_Single       X                                                                                                    |                |                                | 2 Instance type                      |                                        |
| 4       Floadced connection ID       X                                                                                                    |                |                                | A Produced connection ID             |                                        |
| Services       DeviceVet Services       Parameter Options         X       Delete         Delete       Apply_Attributes         X       Reset         Delete         Services       X         X       Reset         Delete         Services       X         X       Reset         Delete         Apply_Attributes         X       Get_Attribute_Single         X       Get_Attribute_Single         X       Services         Y       Reset         Delete       Apply_Attributes         X       Get_Attribute_Single         X       Get_Attribute_Single         X       Get_Attribute_Single         X       Get_Attribute_Single         X       Get_Attribute_Single         X       Get_Attribute_Single         X       Set_Attribute_Single                                                                                                    |                |                                | 5 Consumed connection ID             |                                        |
| 0       initial contribution characteristics       X                                                                                                    |                |                                | 6 Initial comm. characteristics      |                                        |
| 8       Consumed connection size       X       Image: State of the state of the state of t                                                                                                    |                |                                | 7 Produced connection size           |                                        |
| 9       Expected packet rate       X       X         9       Expected packet rate       X       X         12       Watchdog time-out action       X       Image: Consumed connection path length       X       Image: Consumed connection path length         13       Produced connection path length       X       Image: Consumed connection path       X       Image: Consumed connection path         14       Produced connection path       X       Image: Consumed connection path       X       Image: Consumed c                                                                                                    |                |                                | 8 Consumed connection size           |                                        |
| Services       X       X         12       Watchdog time-out action       X         13       Produced connection path length       X         14       Produced connection path       X         15       Consumed connection path       X         16       Consumed connection path       X         17       Production inhibit time       X         17       Production inhibit time       X         17       Production inhibit time       X         18       Reset       Delete         19       Delete       Apply_Attributes         19       Set_Attribute_Single       Set_Attribute_Single         10       If yes, fill out the Vendor Specific       Yes         Additions form.       No       X                                                                                                    |                |                                | 9 Expected packet rate               |                                        |
| 12       Watchoog intercord action       Image: Construction of the length       Image: Construction of the length         13       Produced connection path length       Image: Construction of the length       Image: Construction of the length         14       Produced connection path       Image: Construction of the length       Image: Construction of the length         15       Consumed connection path       Image: Construction of the length       Image: Construction of the length         16       Consumed connection path       Image: Construction of the length       Image: Construction of the length         17       Production inhibit time       Image: Construction of the length       Image: Construction of the length         17       Production inhibit time       Image: Construction of the length       Image: Construction of the length         17       Production inhibit time       Image: Construction of the length       Image: Construction of the length         17       Production inhibit time       Image: Construction of the length       Image: Construction of the length         Services       Image: Construction of the length       Image: Construction of the length       Image: Construction of the length         Services       Image: Construction of the length       Image: Construction of the length       Image: Construction of the length         Image: Constrend of the length       Image: Con                                                                                                    |                |                                | 12 Watchdog time-out action          |                                        |
| 13       11 outged connection path length       X                                                                                                    |                |                                | 12 Watchdog time-out action          |                                        |
| 14       Induced connection path       Image: Consumed connection path       Image: Consumath       Image: Consumed consupath       Image                                                                                                    |                |                                | 14 Produced connection path lengt    |                                        |
| 10       Consumed connection path length       X                                                                                                    |                |                                | 15 Consumed connection path lend     |                                        |
| 10       Consumed connection path       Image: Consumed connection path         17       Production inhibit time       Image: Consumption of the connection path         Services       DeviceNet Services       Parameter Options         Services       Image: Connection connection path       Image: Connection path         Services       Image: Connection connection path       Image: Connection path         Services       Image: Connection connection path       Image: Connection connection path         Services       Image: Connection connection path       Image: Connection connection path         Services       Image: Connection connection path       Image: Connection connection path         Services       Image: Connection connection path       Image: Connection connection path         Services       Image: Connection connection path       Image: Connection connection path         Services       Image: Connection connection path       Image: Connection connection path         Services       Image: Connection connection connection path       Image: Connection connection connecon connection connection co                                                                                                    |                |                                | 16 Consumed connection path          |                                        |
| DeviceNet Services     Parameter Options       Services     X       Reset     Delete       Apply_Attributes       X     Get_Attribute_Single       X     Set_Attribute_Single       X     Set_Attribute_Single       X     Set_Attribute_Single       X     Set_Attribute_Single       X     Set_Attribute_Single                                                                                                    |                |                                | 17 Production inhibit time           |                                        |
| DeviceNet Services     Parameter Options       Services                                                                                                    |                |                                |                                      |                                        |
| Services       X       Reset         Delete       Apply_Attributes         X       Get_Attribute_Single         X       Set_Attribute_Single         Vendor Specific Additions       If yes, fill out the Vendor Specific       Yes         Additions form.       No       X                                                                                                    |                | <b>0</b> .                     |                                      | Parameter Options                      |
| Delete         Apply_Attributes         X       Get_Attribute_Single         X       Set_Attribute_Single         Vendor Specific Additions       If yes, fill out the Vendor Specific       Yes         Additions form.       No       X                                                                                                    |                | Services                       | X Reset                              |                                        |
| Apply_Attributes         x       Get_Attribute_Single         x       Set_Attribute_Single         Vendor Specific Additions       If yes, fill out the Vendor Specific       Yes         Additions form.       No       x                                                                                                    |                |                                |                                      |                                        |
| X       Get_Attribute_Single         X       Set_Attribute_Single         Vendor Specific Additions       If yes, fill out the Vendor Specific       Yes         Additions form.       No       X                                                                                                    |                |                                | Apply_Attributes                     |                                        |
| X     Set_Attribute_Single       Vendor Specific Additions     If yes, fill out the Vendor Specific     Yes       Additions form.     No     X                                                                                                    |                |                                | X Get_Attribute_Single               |                                        |
| Vendor Specific Additions     If yes, fill out the Vendor Specific     Yes       Additions form.     No     X                                                                                                    |                |                                | X Set_Attribute_Single               |                                        |
| Additions form. No                                                                                                    |                | Vendor Specific Additions      | If yes, fill out the Vendor Specific | Yes                                    |
|                                                                                                    |                |                                | Additions form.                      | No X                                   |

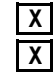

## Statement of Conformance

| -                        |                                      |                                      |                                        |
|--------------------------|--------------------------------------|--------------------------------------|----------------------------------------|
| DeviceNet<br>Required    | Object Class                         | ID Description                       | Get Set Value Limits                   |
| Object                   |                                      |                                      |                                        |
| UDJeci<br>Implementation | Allinbules Open                      | I Revision                           | X                                      |
| Implementation           |                                      |                                      |                                        |
|                          |                                      | DeviceNet Services                   | Parameter Options                      |
|                          | Services                             | Reset                                |                                        |
|                          |                                      |                                      |                                        |
|                          | None Supported                       | Delete                               |                                        |
|                          |                                      | X Get_Attribute_Single               |                                        |
|                          |                                      | Find_Next_Object_Instance            |                                        |
|                          | Object Instance                      | Predefined M/S Connections           | Peer to Peer Connections Max Instances |
|                          | Complete the Object Instance section | on Explicit Message                  | Explicit Message Total                 |
|                          | for each Instance type supported.    | Polled                               | Server Client                          |
|                          | Indicate Production trigger,         | Bit Strobed                          | Dynamic I/O Total                      |
|                          | Transport type and Transport         | Change of State                      | Server Client                          |
|                          | Class supported for Dynamic I/O.     | Cyclic                               |                                        |
|                          |                                      | Draduction trianar(c)                |                                        |
|                          |                                      | Transmert trans (s)                  |                                        |
|                          |                                      | Transport type(s) Server             |                                        |
|                          |                                      | Transport class(es)                  |                                        |
|                          |                                      | ID Description                       | Get Set Value Limits                   |
|                          | Attributes Open                      | 1 State                              | x                                      |
|                          |                                      | 2 Instance type                      | x                                      |
|                          |                                      | 3 Transport Class trigger            | X                                      |
|                          |                                      | 4 Produced connection ID             | X                                      |
|                          |                                      | 5 Consumed connection ID             | X                                      |
|                          |                                      | 6 Initial comm. characteristics      |                                        |
|                          |                                      | 7 Produced connection size           | X                                      |
|                          |                                      | 8 Consumed connection size           | X                                      |
|                          |                                      | 9 Expected packet rate               | X X                                    |
|                          |                                      | 12 Watchdog time-out action          | X                                      |
|                          |                                      | 13 Produced connection path length   | X                                      |
|                          |                                      | 14 Produced connection path          | X                                      |
|                          |                                      | 15 Consumed connection path lengt    |                                        |
|                          |                                      | 16 Consumed connection path          | X                                      |
|                          |                                      | 17 Production inhibit time           | x                                      |
|                          |                                      | DeviceNet Services                   | Parameter Options                      |
|                          | Services                             | X Reset                              |                                        |
|                          |                                      | Delete                               |                                        |
|                          |                                      | Apply_Attributes                     |                                        |
|                          |                                      | X Get_Attribute_Single               |                                        |
|                          |                                      | X Set_Attribute_Single               |                                        |
|                          | Vendor Specific Additions            | If yes, fill out the Vendor Specific | Yes                                    |
|                          |                                      | Additions form.                      | No X                                   |
|                          |                                      |                                      |                                        |

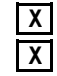

## Statement of Conformance

| DeviceNet      |                             | Assembly Object 0x04                     |
|----------------|-----------------------------|------------------------------------------|
| Required       | Object Class                | ID Description Get Set Value Limits      |
| Object         | Attributes Open             | 1 Revision X                             |
| Implementation | None Supported              | 2 Max instance X 20 – 108                |
|                |                             | DeviceNet Services Parameter Options     |
|                | Services                    | Create                                   |
|                |                             | Delete                                   |
|                | None Supported              | X Get_Attribute_Single                   |
|                | Object Instance             | Instance Type Instance Id(s)             |
|                | The Object Instance section | Static Input 70, 105, 106, 107, 108      |
|                | must be completed for each  | Static Output                            |
|                | instance type implemented.  |                                          |
|                |                             |                                          |
|                |                             |                                          |
|                |                             | ID Description Get Set Value Limits      |
|                | Attributes Open             | 1 Number of members in list              |
|                |                             | 2 Member list                            |
|                | None Supported              | 3 Data                                   |
|                |                             | DeviceNet Services Parameter Options     |
|                | Services                    |                                          |
|                |                             | Get Attribute Single                     |
|                | None Supported              | Set Attribute Single                     |
|                |                             | Get Member                               |
|                |                             | Insert Member                            |
|                |                             | Remove_Member                            |
|                | Vendor Specific Additions   | If ves, fill out the Vendor Specific Yes |
|                |                             | Additions form. No                       |
|                |                             |                                          |

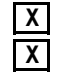

## Statement of Conformance

| DeviceNet      |                             | Assembly Object 0x04                     |
|----------------|-----------------------------|------------------------------------------|
| Required       | Object Class                | ID Description Get Set Value Limits      |
| Object         | Attributes Open             | 1 Revision X                             |
| Implementation | None Supported              | 2 Max instance X 20 – 108                |
|                |                             | DeviceNet Services Parameter Options     |
|                | Services                    | Create                                   |
|                |                             | Delete                                   |
|                | None Supported              | X         Get_Attribute_Single           |
|                | Object Instance             | Instance Type Instance Id(s)             |
|                | The Object Instance section | Static Input                             |
|                | must be completed for each  | Static Output 20, 101, 102, 103, 104     |
|                | instance type implemented.  |                                          |
|                |                             |                                          |
|                |                             |                                          |
|                |                             | ID Description Get Set Value Limits      |
|                | Attributes Open             | 1 Number of members in list              |
|                |                             | 2 Member list                            |
|                | None Supported              | 3 Data                                   |
|                |                             | DeviceNet Services Parameter Ontions     |
|                | Sarvicas                    |                                          |
|                | 061 11063                   | Get Attribute Single                     |
|                | None Supported              | Set Attribute Single                     |
|                |                             | Get Member                               |
|                |                             | Insert Member                            |
|                |                             | Remove_Member                            |
|                | Vandar Specific Additions   | If yes, fill out the Vender Specific Ven |
|                | venuor specific Additions   |                                          |
|                |                             |                                          |

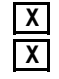

#### **Statement of Conformance**

| DeviceNet      |                             |         | Acknowledge Handler Object     | t 0x2B |         |                 |
|----------------|-----------------------------|---------|--------------------------------|--------|---------|-----------------|
| Required       | Object Class                | ID      | Description                    | Get    | Set     | Value Limits    |
| Object         | Attributes Open             | 1       | Revision                       | Х      |         |                 |
| Implementation | None Supported              | 2       | Max instance                   | Х      |         |                 |
|                |                             | Devic   | eNet Services                  | Parar  | neter O | ptions          |
|                | Services                    |         | Create                         |        |         |                 |
|                |                             |         | Delete                         |        |         |                 |
|                | None Supported              | Х       | Get_Attribute_Single           |        |         |                 |
|                | Object Instance             | Section | on                             | Inforr | nation  | Max Instance ID |
|                | The Object Instance section | Instar  | nce type                       | Static |         | Х               |
|                | must be completed for each  |         |                                | Dynar  | nic     |                 |
|                | instance type implemented.  |         |                                |        |         |                 |
|                |                             | ID      | Description                    | Get    | Set     | Value Limits    |
|                | Attributes Open             | 1       | Acknowledge Timer              | Х      | Х       |                 |
|                |                             | 2       | Retry Limit                    | Х      | Х       |                 |
|                |                             | 3       | COS Producing Conn. Inst.      | Х      | Х       |                 |
|                |                             | 4       | Ack List Size                  | Х      |         |                 |
|                |                             | 5       | Ack List                       | Х      |         |                 |
|                |                             | 6       | Data with Ack Path List        | Х      |         |                 |
|                | None Supported              | 7       | Data with Ack Path List        | Х      |         |                 |
|                |                             | Devic   | eNet Services                  | Parar  | neter O | ptions          |
|                | Services                    |         | Delete                         |        |         |                 |
|                |                             | Х       | Get_Attribute_Single           |        |         |                 |
|                | None Supported              | Х       | Set_Attribute_Single           |        |         |                 |
|                |                             |         | Add_Ack_Data_Path              |        |         |                 |
|                |                             | $\Box$  | Delete_Ack_Data_Path           |        |         |                 |
|                | Vendor Specific Additions   | If yes  | , fill out the Vendor Specific | Yes    | Π       |                 |
|                |                             | Additi  | ons form.                      | No     | Х       |                 |

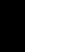

# Statement of Compliance

| DeviceNet      | OBJECT NAME               | AC/D     | OBJECT ID 0 x 28             |        |           |                                                                             |
|----------------|---------------------------|----------|------------------------------|--------|-----------|-----------------------------------------------------------------------------|
| Open           | Object Class              | ID       | Description                  | Get    | Set       | Value Limits                                                                |
| Object         | Attributes                | 1        | Revision                     | Х      | $\square$ |                                                                             |
| Implementation |                           | 2        | Max instance                 | Х      |           |                                                                             |
|                |                           |          |                              |        |           |                                                                             |
|                |                           |          |                              |        |           |                                                                             |
|                |                           |          |                              |        |           |                                                                             |
|                |                           |          |                              |        |           |                                                                             |
|                |                           |          |                              |        |           |                                                                             |
|                |                           | Code     | (Hex) Service Description    | Para   | neter Tv  | ne/Ontions                                                                  |
|                | Services                  |          | Get Attribute Single         | i uiui |           |                                                                             |
|                |                           | UXUL     | Get_Attribute_Onigie         |        |           |                                                                             |
|                |                           |          |                              |        |           |                                                                             |
|                |                           |          |                              |        |           |                                                                             |
|                | Object Instance           |          | Deservición                  | 0.4    | 0.4       | Malara I lasta                                                              |
|                |                           |          | Description                  | Get    | Set       |                                                                             |
|                | Allindules                | 5        | Notor Type<br>Reted Current  | Х      | X         | $\begin{array}{c} \text{USINT}  0 = 10 \\ \text{UNT}  0  65525 \end{array}$ |
|                |                           | 7        | Rated Voltage                | X      | X         | 0.0000 = 0.0000000000000000000000000000                                     |
|                |                           | /<br>Q*  | Rated Power                  | X      | X         |                                                                             |
|                |                           | 0<br>0*  | Rated Fower                  | X      | X         | 0DINT 0 = 3000000                                                           |
|                |                           | J<br>15* | Rated Frequency              | X      | X         | UINT 0 = 300                                                                |
|                |                           | 15       | Base Speed                   | Х      | X         | UINT 0 - 18000                                                              |
|                |                           |          |                              |        |           |                                                                             |
|                |                           |          |                              |        |           |                                                                             |
|                |                           |          |                              |        |           |                                                                             |
|                |                           |          |                              |        |           |                                                                             |
|                |                           |          |                              |        |           |                                                                             |
|                |                           | *Not su  | pported by DC Drive          |        |           |                                                                             |
|                |                           | Code     | (Hex) Service Description    | Para   | neter O   | ntions                                                                      |
|                | Services                  | 0x0E     | Get Attribute Single         | . arai |           |                                                                             |
|                |                           | 0x10     | Set Attribute Single         |        |           |                                                                             |
|                |                           |          | 0                            |        |           |                                                                             |
|                |                           |          |                              |        |           |                                                                             |
|                | Vendor Specific Additions | If yes,  | fill out the Vendor Specific | Yes    | $\square$ |                                                                             |
|                |                           | Additi   | ons form.                    | No     | Х         |                                                                             |
|                |                           |          |                              |        |           |                                                                             |

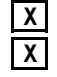

| DeviceNet     | OBJECT NAME                                      | Cont                                                                               | rol Supervisor                                                                                               | OBJE                             | ECT ID          | 0 x 29                                                                        |
|---------------|--------------------------------------------------|------------------------------------------------------------------------------------|----------------------------------------------------------------------------------------------------|----------------------------------|-----------------|-------------------------------------------------------------------------------|
| Open          | Object Class                                     | ID                                                                                 | Description                                                                                                  | Get                              | Set             | Value Limits                                                                  |
| Dbject        | Attributes                                       | 1                                                                                  | Revision                                                                                                    | Х                                |                 |                                                                               |
| mplementation |                                                  | 2                                                                                  | Max instance                                                                                                 | Х                                |                 | 1                                                                             |
|               |                                                  |                                                                                    |                                                                                                    |                                  |                 |                                                                               |
|               |                                                  |                                                                                    |                                                                                                    |                                  |                 |                                                                               |
|               |                                                  | Code                                                                               | (Hex) Service Description                                                                                    | Parar                            | neter Ty        | vpe/Options                                                                   |
|               | Services                                         | Code<br>0x0E                                                                       | (Hex) Service Description<br>Get_Attribute_Single                                                            | Parar                            | neter Ty        | vpe/Options                                                                   |
|               | Services Object Instance                         | Code<br>0x0E                                                                       | (Hex) Service Description<br>Get_Attribute_Single<br>Description                                             | Parar<br>Get                     | neter Ty<br>Set | vpe/Options                                                                   |
|               | Services<br><b>Object Instance</b><br>Attributes | Code<br>0x0E<br>ID<br>3                                                            | (Hex) Service Description<br>Get_Attribute_Single<br>Description<br>Run1                                     | Parar<br>Get                     | neter Ty        | vpe/Options           Value Limits           BOOL 0, 1                        |
|               | Services<br><b>Object Instance</b><br>Attributes | Code           0x0E           ID           3           7                           | (Hex) Service Description<br>Get_Attribute_Single<br>Description<br>Run1<br>Running1                         | Parar<br>Get                     | Set             | Value Limits<br>BOOL 0, 1<br>BOOL 0, 1                                        |
|               | Services<br><b>Object Instance</b><br>Attributes | Code<br>0x0E<br><u>ID</u><br>3<br>7<br>10                                          | (Hex) Service Description<br>Get_Attribute_Single<br>Description<br>Run1<br>Running1<br>Faulted              | Parar<br>Get<br>X<br>X<br>X      | Set             | Value Limits<br>BOOL 0, 1<br>BOOL 0, 1<br>BOOL 0, 1                           |
|               | Services<br><b>Object Instance</b><br>Attributes | Code<br>0x0E<br>1D<br>3<br>7<br>10<br>12                                           | (Hex) Service Description<br>Get_Attribute_Single<br>Description<br>Run1<br>Running1<br>Faulted<br>Fault Rst | Parar<br>Get<br>X<br>X<br>X<br>X | Set             | Value Limits<br>BOOL 0, 1<br>BOOL 0, 1<br>BOOL 0, 1<br>BOOL 0, 1<br>BOOL 0, 1 |
|               | Services<br><b>Object Instance</b><br>Attributes | Code<br>0x0E<br>1D<br>3<br>7<br>10<br>12                                           | (Hex) Service Description<br>Get_Attribute_Single<br>Description<br>Run1<br>Running1<br>Faulted<br>Fault Rst | Parar<br>Get<br>X<br>X<br>X<br>X | Set             | Value Limits<br>BOOL 0, 1<br>BOOL 0, 1<br>BOOL 0, 1<br>BOOL 0, 1<br>BOOL 0, 1 |
|               | Services<br><b>Object Instance</b><br>Attributes | Code           0x0E           ID           3           7           10           12 | (Hex) Service Description<br>Get_Attribute_Single<br>Description<br>Run1<br>Running1<br>Faulted<br>Fault Rst | Parar<br>Get<br>X<br>X<br>X<br>X | Set             | Value Limits<br>BOOL 0, 1<br>BOOL 0, 1<br>BOOL 0, 1<br>BOOL 0, 1<br>BOOL 0, 1 |
|               | Services<br><b>Object Instance</b><br>Attributes | Code<br>0x0E<br>1D<br>3<br>7<br>10<br>12                                           | (Hex) Service Description<br>Get_Attribute_Single<br>Description<br>Run1<br>Running1<br>Faulted<br>Fault Rst | Parar<br>Get<br>X<br>X<br>X<br>X | Set             | Value Limits<br>BOOL 0, 1<br>BOOL 0, 1<br>BOOL 0, 1<br>BOOL 0, 1<br>BOOL 0, 1 |

|                           | Code (Hex) Service Description                          | Parameter Options |  |
|---------------------------|---------------------------------------------------------|-------------------|--|
| Services                  | 0x05 Reset<br>0x0E Get Attribute Single                 |                   |  |
|                           | 0x10 Set_Attribute_Single                               |                   |  |
|                           |                                                         |                   |  |
| Vendor Specific Additions | If yes, fill out the Vendor Specific<br>Additions form. | Yes No X          |  |
|                           |                                                         |                   |  |

| Devic          | e <b>Net</b> .                |                                |                              |       |             |                        |
|----------------|-------------------------------|--------------------------------|------------------------------|-------|-------------|------------------------|
| DeviceNet      | OBJECT NAME                   | AC/D                           | C Drive                      | OBJE  | ECT ID      | 0 x 2A                 |
| Open           | Object Class                  | ID                             | Description                  | Get   | Set         | Value Limits           |
| Object         | Attributes                    | 1                              | Revision                     | Х     |             |                        |
| Implementation |                               | 2                              | Max instance                 | X     |             |                        |
|                | Services                      | Code (Hex) Service Description |                              | Para  | ype/Options |                        |
|                | Services                      | UXUE                           | Get_Attribute_Single         |       |             |                        |
|                | Object Instance<br>Attributes | ID                             | Description                  | Get   | Set         | Value Limits           |
|                |                               | 4                              | Net Ref                      | Х     | Х           | BOOL 0, 1              |
|                |                               | 6                              | Drive Mode                   | Х     | Х           | USINT 0                |
|                |                               | 7                              | Speed Actual                 | х     | F           | INT                    |
|                |                               | 8                              | Speed Ref                    | х     | х           | INT                    |
|                |                               | 29                             | Ref From Net                 | Х     |             | BOOL 0, 1<br>0 = Local |
|                |                               |                                |                              |       |             | 1 = DeviceNet          |
|                |                               | Code                           | (Hex) Service Description    | Parai | neter O     | ptions                 |
|                | Services                      | OxOF Get Attribute Single      |                              |       |             | •                      |
|                |                               | 0x10                           | Set_Attribute_Single         |       |             |                        |
|                | Vendor Specific Additions     | lf yes,<br>Additi              | fill out the Vendor Specific | Yes   |             |                        |

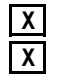

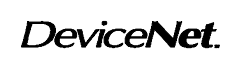

# Statement of Compliance

|                | Extension to Open ObjectXVendor Specific Object |     |              |      |      |              |
|----------------|-------------------------------------------------|-----|--------------|------|------|--------------|
| Vendor         | OBJECT NAME                                     | ABB | Drives       | OBJE | CTID | 0 x 64       |
| Specific       | Object Class                                    | ID  | Description  | Get  | Set  | Value Limits |
| Object         | Attributes                                      | 1   | Revision     | Х    |      |              |
| Implementation |                                                 | 2   | Max instance | Х    | Π    |              |

| Code          | e (Hex) Service Description | Parameter Type/Options |
|---------------|-----------------------------|------------------------|
| Services 0x0E | Get_Attribute_Single        |                        |

| Object Instance | ID   | Description               | Get               | Set | Value Limits |
|-----------------|------|---------------------------|-------------------|-----|--------------|
| Attributes      | 100  | Aux_CW                    | Х                 | Х   | UINT         |
|                 | 101  | Aux_SW                    | Х                 |     | UINT         |
|                 | 102  | ABB_CW                    | Х                 | Х   | UINT         |
|                 | 103  | ABB_SW                    | Х                 |     | UINT         |
|                 | 104  | ABB_Ref1                  | Х                 | Х   | INT          |
|                 | 105  | ABB_ACT1                  | Х                 |     | INT          |
|                 | 106  | ABB_Ref2                  | Х                 | Х   | INT          |
|                 | 107  | ABB_ACT2                  | Х                 |     | INT          |
|                 | 108  | DSET3_1                   | Х                 | Х   | INT          |
|                 | 109  | DSET3_2                   | Х                 | Х   | INT          |
|                 | 110  | DSET3_3                   | Х                 | Х   | INT          |
|                 | 111  | DSET4_1                   | Х                 |     | INT          |
|                 | 112  | DSET4_2                   | Х                 |     | INT          |
|                 | 113  | DSET4_3                   | Х                 |     | INT          |
|                 | Code | (Hex) Service Description | Parameter Options |     | otions       |
| Services        | 0x0E | Get_Attribute_Single      |                   |     |              |
|                 | 0x10 | Set_Attribute_Single      |                   |     |              |

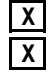

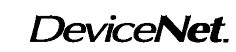

# Statement of Compliance

|                | Extension to Open Obj<br>X Vendor Specific Object | ect<br>t              |                          |           |          |                                               |  |
|----------------|---------------------------------------------------|-----------------------|--------------------------|-----------|----------|-----------------------------------------------|--|
| Vendor         | OBJECT NAME                                       | ABB Drives Parameters |                          | OBJECT ID |          | 0 x 65                                        |  |
| Specific       | Object Class                                      | ID                    | Description              | Get       | Set      | Value Limits                                  |  |
| Object         | Attributes                                        | 1                     | Revision                 | Х         |          |                                               |  |
| Implementation |                                                   | 2                     | Max instance             | X         |          | 1 – 99 = Parameter<br>Group > instance number |  |
|                |                                                   |                       |                          |           |          |                                               |  |
|                |                                                   | Code (I               | Hex) Service Description | Paran     | neter Ty | /pe/Options                                   |  |
|                | Services                                          | UXUE                  | Get_Attribute_Single     |           |          |                                               |  |
|                | Object Instance                                   | ID                    | Description              | Get       | Set      | Value Limits                                  |  |
|                | Attributes                                        | 101 –199              | Parameter within group   | Х         | Χ        | INT                                           |  |
|                |                                                   | Code (                | Hex) Service Description | Paran     | neter Op | otions                                        |  |
|                | Services                                          | 0x0E                  | Get_Attribute_Single     |           |          |                                               |  |
|                |                                                   | 0x10                  | Set_Attribute_Single     |           |          |                                               |  |
|                |                                                   |                       |                          |           |          |                                               |  |

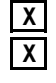

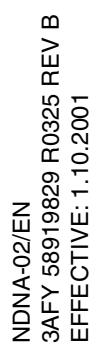

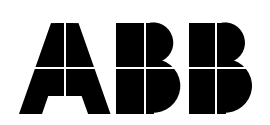

#### ABB Industry Oy

Drives P.O.Box 184 FIN-00381 Helsinki FINLAND Telephone: +358 10 222 000 Fax: +358 10 222 2681 Internet: www.abb.com

#### ABB Automation Inc.

Drives & Power Products 16250 West Glendale Drive New Berlin, WI 53151 USA Telephone: 262 785-8378 800 243-4384 Fax: 262 780-5135